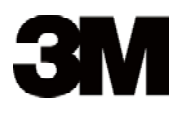

# Projetor digital DX70i

# Guia da operador

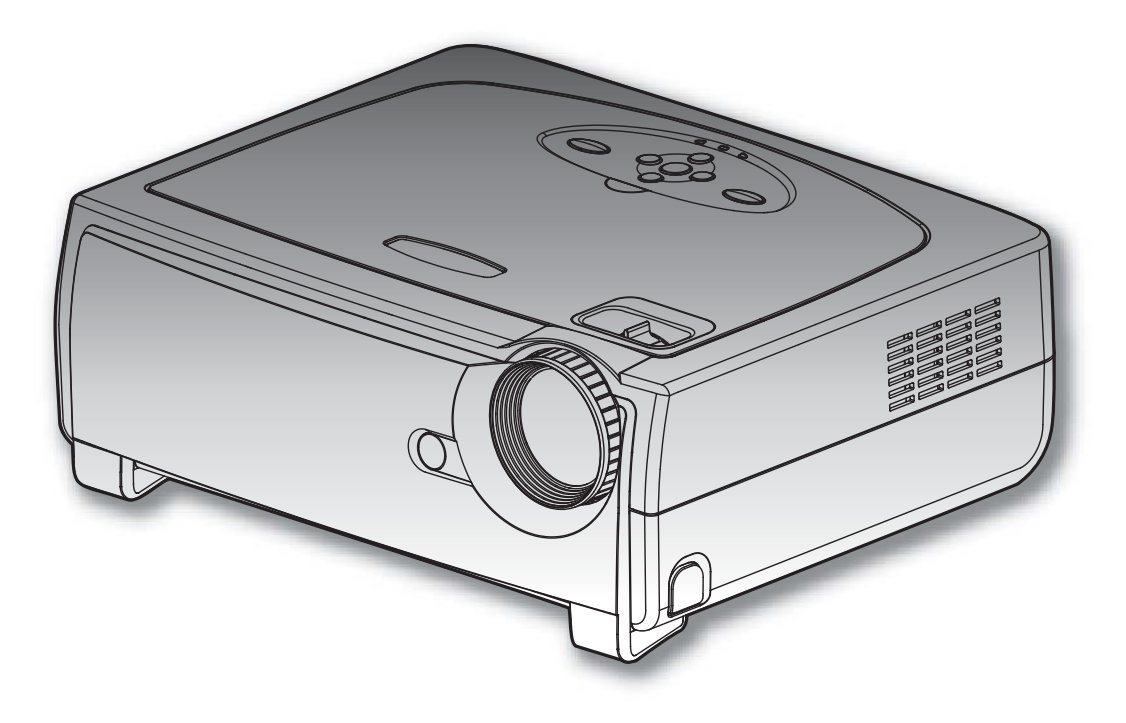

### Nota importante

Antes da utilização, leia o "Guia da segurança do produto" e os manuais relacionados para assegurar o uso correto deste produto. Depois da leitura, guarde-os num local seguro para futura consulta.

3M Projection Systems 6801 River Place Boulevard Austin, Texas 78726-9000 www.3m.com/meetings

Guia do operador do projetor digital © 3M 2008. Todos os direitos reservados. 78-6971-1447-4

#### Entre em contato com a 3M

Caso o equipamento esteja faltando e/ou danificado, ou para dúvidas técnicas, as informações a seguir podem ajudá-lo a completar a instalação.

Serviço ao cliente - 1-800-328-1371 (EUA)

O logotipo da 3M, e 3M são marcas comerciais da 3M Company.

#### Aviso importante

Todas as declarações, informações técnicas, e recomendações relacionadas com os produtos da 3M estão baseadas nas informações consideradas confiáveis, mas a precisão e a completeza não são garantidas. Antes de usar este produto ou implementação, devese avaliá-las e determinar se são adequadas para a aplicação desejada ou situação. Você assume todos os riscos e responsabilidades associados com o uso ou implementação. Quaisquer declarações relacionadas com o produto que não estejam contidas nas publicações atuais da 3M, ou qualquer declaração contrária contida na sua ordem de compra não terão nenhuma força ou efeito a mesmo que expressamente acordada, por escrito, por um empregado autorizado da 3M.

Todos os direitos reservados. Nenhuma parte deste livro coberto por copyright pode ser reproduzida ou copiada, em qualquer forma ou por qualquer meio gráfico, eletrônico, ou mecânico, incluindo fotocópia, digitação ou sistemas de armazenamento e recuperação sem a autorização por escrito da 3M.

| Sumária                                | 1        |
|----------------------------------------|----------|
| Note de use                            | . I<br>つ |
| Drocauçãos                             | . Z      |
| Fielduções                             |          |
|                                        |          |
| Introdução                             | .4       |
|                                        | 4        |
|                                        | 5        |
| Visao geral do produto                 | 6        |
| Unidade principal                      | 6        |
| Painei de controle                     | /        |
| Pontas de conexao                      | о        |
|                                        | 10       |
| Instalação                             | 10       |
| Conexao do projetor                    | 10       |
| Conectar o vídeo                       | 11       |
| Come ligar e desligar e prejeter       | 12       |
|                                        | 12       |
| Como desligar o projetor               | 13       |
| I FD indicador                         | 13       |
| Aiuste da imagem projetada             | 14       |
| Aiuste da altura da imagem do projetor | 14       |
| Ajuste do zoom e foco do projetor      | .15      |
| Ajuste do tamanho da imagem projeção   | .15      |
| Controles do usuário                   | 16       |
| Painel de controle e controle remoto   | 16       |
| Menus de exibicão em tela              | 19       |
| Como operar                            | .19      |
| Árvore de menus                        | .20      |
| Imagem-I                               | .21      |
| Imagem-II                              | .23      |
| Cor                                    | .25      |
| Idioma                                 | 27       |
| Administração                          | .28      |
| Lamp & Power                           | .36      |
| Apêndices                              | 37       |
| Solução de problemas                   | 37       |
| Troca da lâmpada                       | 41       |
| Modos de compatibilidade               | 42       |
| Instalação no teto                     | 43       |
| Lista de funções do protocolo RS-232   | 44       |
| Notas reguladoras e de segurança       | 47       |

## Precauções

Siga todos os avisos, precauções e manutenção recomendados neste guia do usuário para maximizar a vida útil do produto.

| Aviso-   | Não olhe dentro da lente do projetor quando a lâmpada estiver acesa. A luz brilhante pode ferir os olhos.                                                                                                    |
|----------|----------------------------------------------------------------------------------------------------|
| Aviso-   | Para reduzir o risco de ferimentos nos olhos, não olhe diretamente para a luz emitida pelo laser no controle remoto e não o aponte aos olhos de ninguém. O controle remoto está equipado com um laser de Classe II que emite radiação laser. |
| Aviso-   | Para reduzir o risco de incêndio ou choque elétrico, não exponha este produto à chuva ou umidade.                                                                                                    |
| Aviso-   | Não abra nem desmonte o produto porque isso pode causar choque elétrico.                                                                                                    |
| 🛆 Aviso- | Ao trocar a lâmpada, espere até que o produto esfrie e siga todas as instruções correspondentes.                                                                                                    |

#### SIM:

- Desligue o produto antes da limpeza.
- Use um pano macio umedecido com detergente neutro para limpar o gabinete do projetor.
- Retire o plugue de alimentação elétrica da tomada CA se o produto não for usado por um longo período.

#### NÃO:

- Bloqueie as ranhuras e aberturas de ventilação do produto.
- Use produtos de limpeza abrasivos, ceras ou solventes para limpar o produto.

- Use sob as seguintes condições:
  - Ambientes extremamente quentes, frios ou úmidos.
  - Em áreas sujeitas a poeira e sujeira excessivas.
  - Próximo de qualquer aparelho que gere um forte campo magnético.
  - Sob a luz solar direta.

# Nota importante

- 1. Este produto detectará o ciclo de vida da lâmpada. Certifi que-se de trocar a lâmpada quando aparecerem mensagens de aviso.
- Redefi na a função "Reset da Lâmpada" a partir do menu OSD "Lamp & Power" depois de trocar o módulo da lâmpada (consulte a página 36).
- 3. Ao desligar o projetor, espere a conclusão do ciclo de arrefecimento antes de desconectar a alimentação elétrica.
- 4. Ligue o projetor antes das origens de sinal.
- 5. Não use a tampa da lente quando o projetor estiver em uso.
- 6. Quando a lâmpada chegar ao fi nal da vida útil, poderá queimar e produzir um som alto de estouro. Se isso acontecer, não será possível religar o projetor até que se troque o módulo da lâmpada. Para trocar a lâmpada, siga os procedimentos descritos na seção "Troca da lâmpada". (Consulte a página 41.)

# Características do produto

Este produto é um projector Darkchip3 DLP<sup>®</sup> com um único chip XGA de 0,7". Os principais recursos são:

- 1024 x 768 pixels endereçáveis, XGA real
- Tecnologia DLP<sup>®</sup> de chip único da Texas Instruments
- Compativel com NTSC/NTSC4.43/PAL/PAL-M/PALN/ SECAM e HDTV (480i/p, 576i/p, 720p, 1080i)
- Várias funções automáticas: Detecção automática e salvamento automático dos ajustes do usuário
- Controle remoto por infravermelho totalmente funcional, com ponteiro a laser
- Menu na tela em vários idiomas, de fácil utilização
- Correção digital avançada de distorção trapezoidal, e redimensionamento de imagem em tela cheia de alta qualidade
- Painel de controle de fácil utilização
- Dois alto-falantes internos com amplifi cador de 2 watts
- Várias entradas de áudio
- Compressão UXGA, SXGA+, SXGA e redimensionamento SVGA, VGA
- Compatível com Mac
- Suporte a DVI (compatível com HDCP)
- Suporte a função de rede (LAN/RS-232)

## Visão geral da embalagem

Este projetor vem com todos os itens mostrados abaixo. Certifi que-se de que o produto esteja completo. Entre em contato com o revendedor imediatamente se faltar algum item.

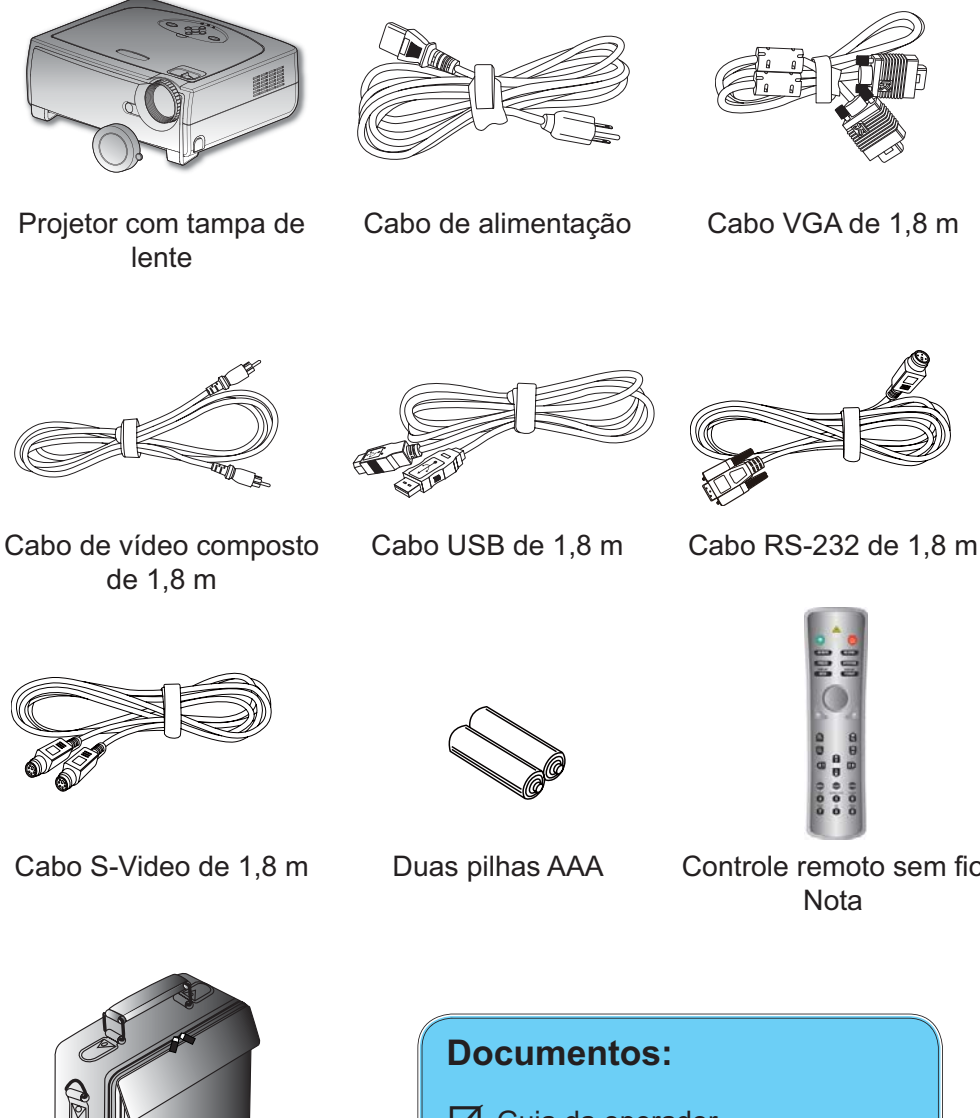

#### NOTE

• Devido à diferença nas aplicações para cada país, algumas regiões podem ter acessórios diferentes.

Controle remoto sem fio

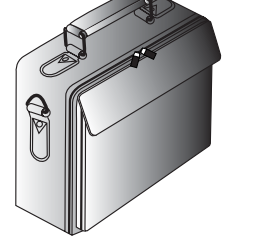

Bolsa para transporte

- Guia da operador
- Folheto de início rápido
- Folheto de garantia

## Visão geral do produto

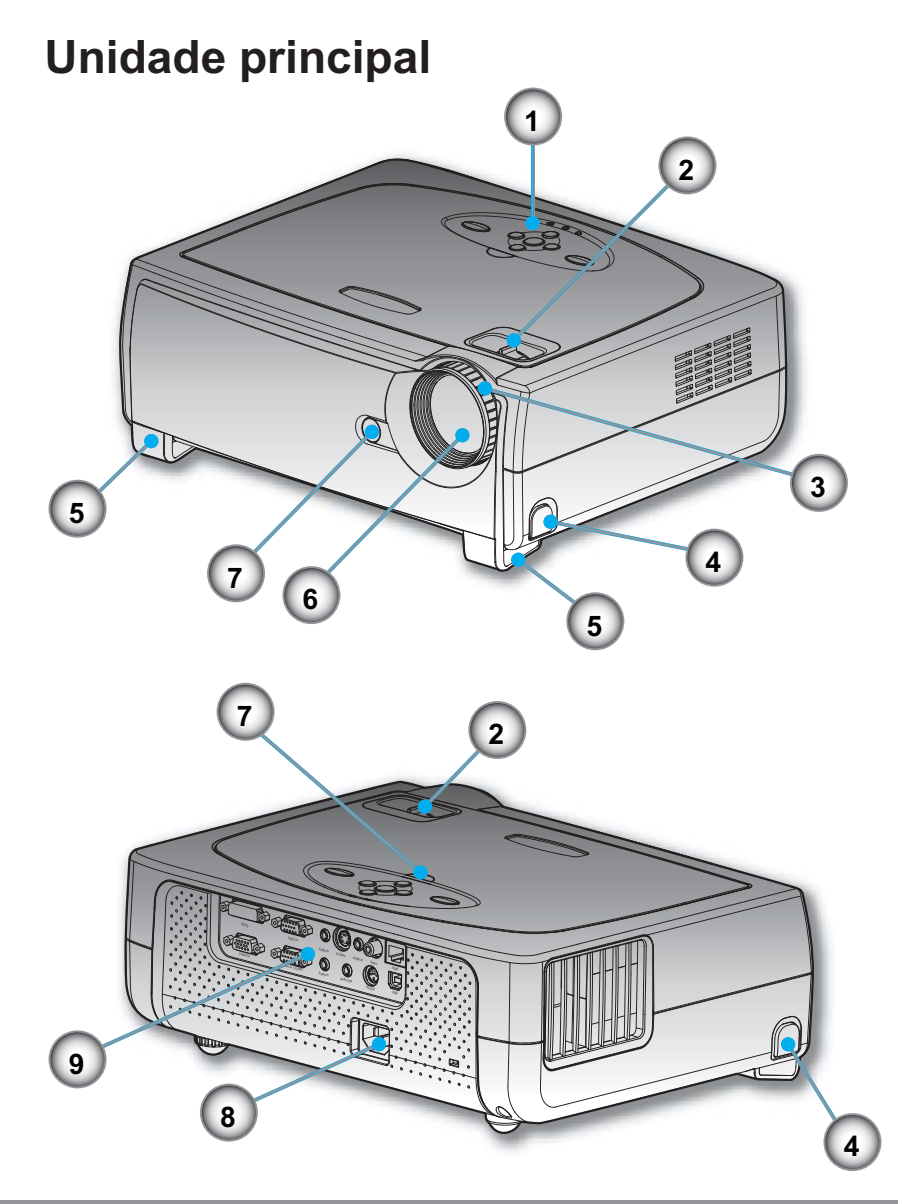

- 1. Control Panel
- 2. Alavanca de zoom
- 3. Anel de foco
- 4. Botão de elevação (um em cada lado)
- 5. Pé de elevação (um em cada lado)
- 6. Lente de zoom
- 7. Receptores de infravermelho
- 8. Soquete de alimentaçãot
- 9. Portas de conexão

### Painel de controle

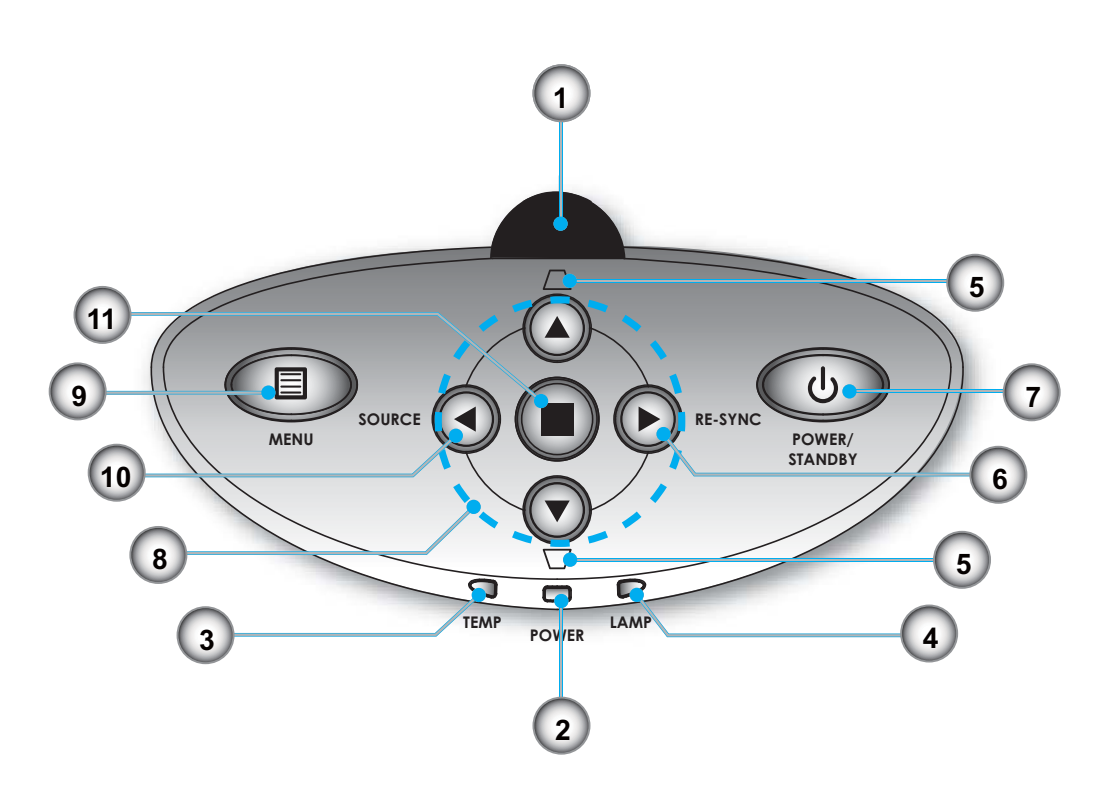

- 1. Receptor de infravermelho
- 2. POWER (LED indicador de funcionamento/espera)
- 3. TEMP (LED indicador de temperatura)
- 4. LAMP (LED indicador da lâmpada)
- 5. Keystone +/-
- 6. Ressincronizar
- 7. Liga/desliga/espera
- 8. Teclas de seleção de quatro direções
- 9. Menu
- 10. Seleção de origem
- 11. Enter

### Portas de conexão

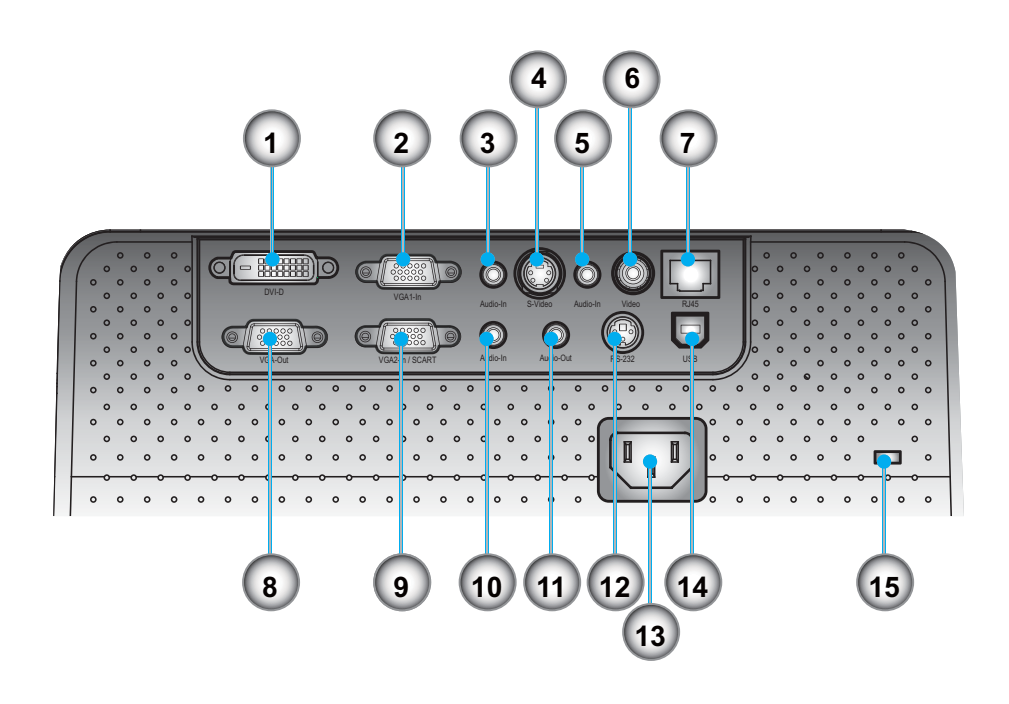

- 1. Conector de entrada DVI-D (entrada de sinal digital de PC/ HDTV/HDCP)
- 2. Conector VGA1-In (entrada de sinal analógico de PC/HD/ vídeo componente)
- 3. Conector de entrada de áudio (para DVI-D ou VGA1-In)
- 4. Conector de entrada S-Video
- 5. Conector de entrada de áudio (para S-Video ou composto)
- 6. Conector de entrada de vídeo composto
- 7. Conector de rede RJ-45
- 8. Conector de saída de interligação de monitor
- 9. Conector VGA2-In SCART (entrada de sinal analógico de PC/RGB SCART/HD/vídeo componente)
- 10. Conector de entrada de áudio (para VGA2-In SCART)
- 11. Conector de saída de áudio
- 12. Conector RS-232
- 13. Soquete de alimentação
- 14. Conector USB (conecte ao PC para função de mouse remoto)
- 15. Porta para trava Kensington<sup>™</sup>

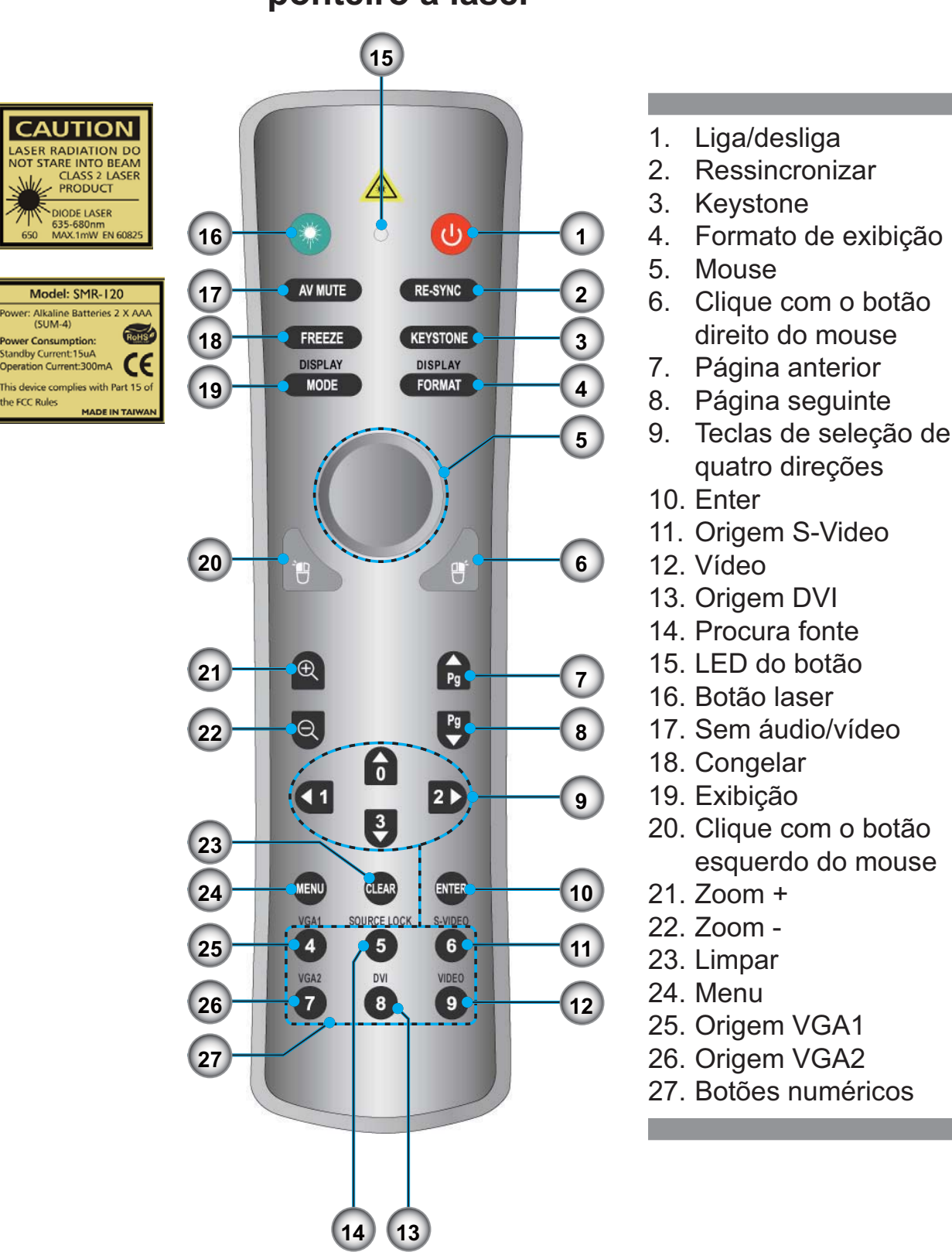

# Controle remoto com função de mouse e ponteiro a laser

# Conexão do projetor

## Conectar o computador/notebook

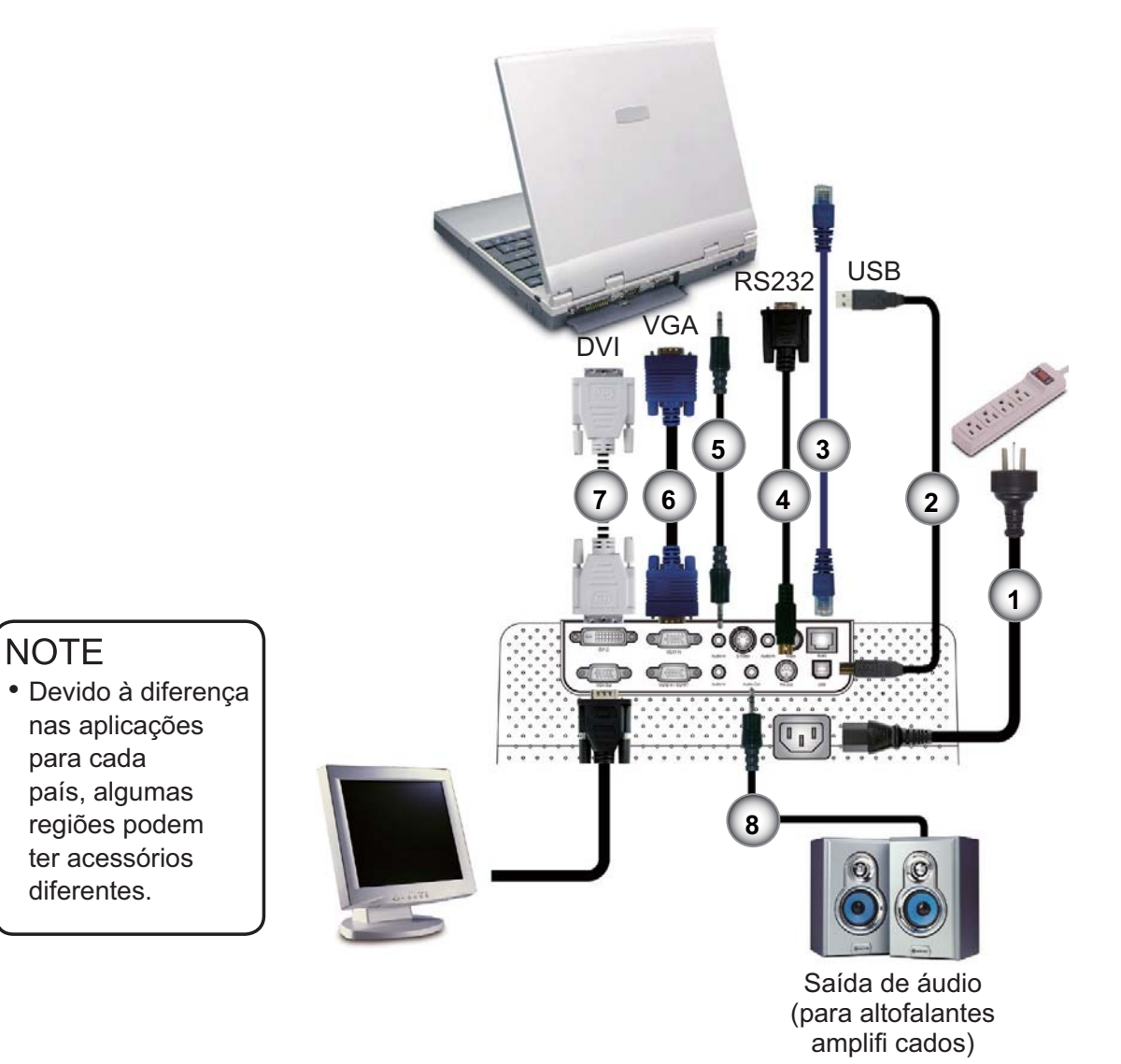

|   | _  |                                               |
|---|----|-----------------------------------------------|
| ( | 1. | Cabo de alimentação                           |
|   | 2. | Cabo USB                                      |
|   | 3. | Cabo de rede (acessório opcional)             |
|   | 4. |                                               |
|   | 5. | Cabo de entrada de áudio (acessório opcional) |
|   | 6. | Cabo VGÁ                                      |
|   | 7. | Cabo DVI para DVI (acessório opcional)        |
|   | 8. | Cabo de saída de áudio (acessório opcional)   |
| 1 |    |                                               |

## Conectar o víde

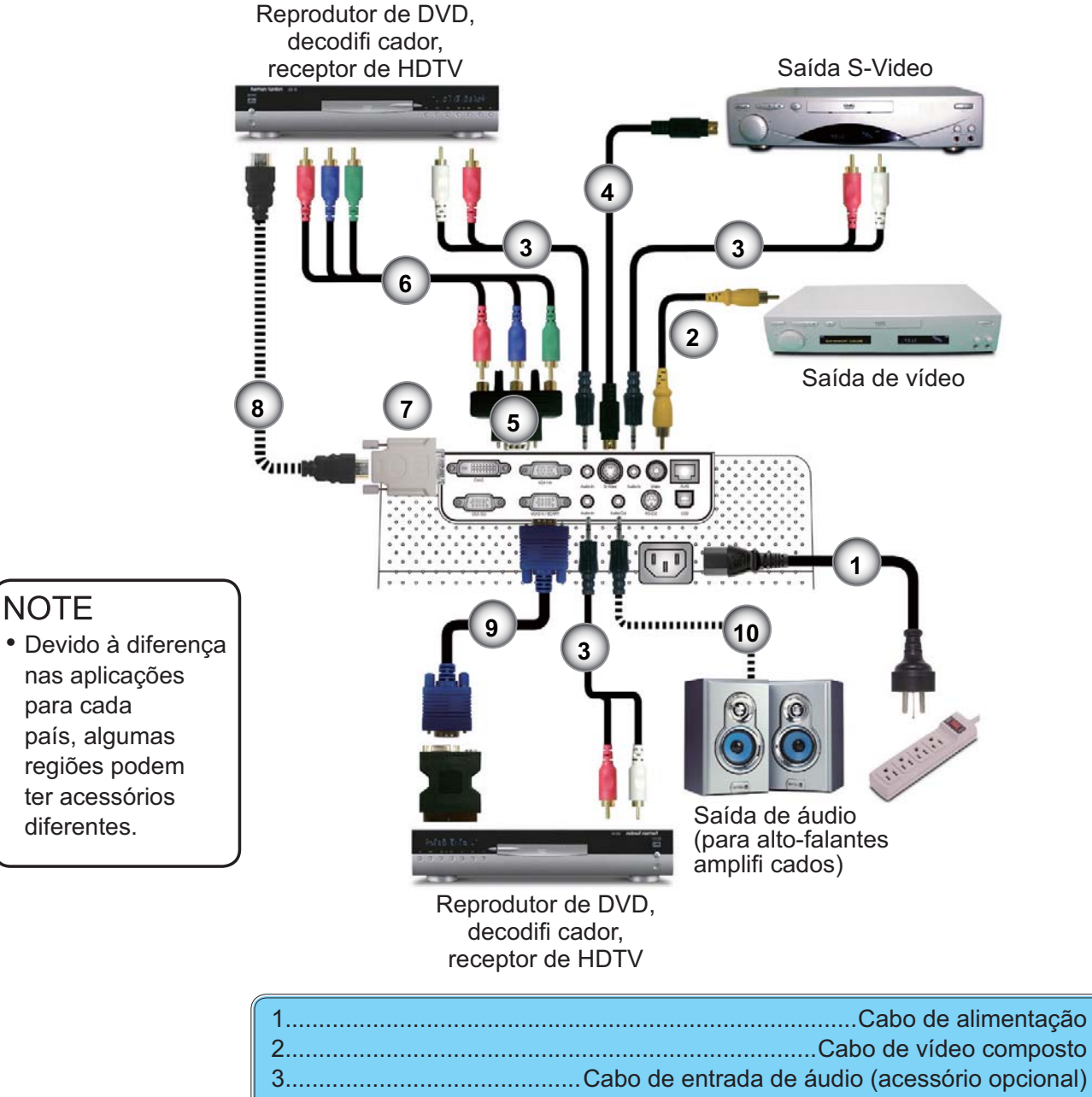

| 2  | Cabo de vídeo composto                                         |
|----|----------------------------------------------------------------|
| 3  | Cabo de entrada de áudio (acessório opcional)                  |
| 4  |                                                                |
| 5  | Adaptador componente/HDTV, VGA para 3 RCA (acessório opcional) |
| 6  |                                                                |
| 7  | Adaptador HDMI para DVI (acessório opcional)                   |
| 8  | Cabo HDMI (acessório opcional)                                 |
| 9  | Cabo VGA                                                       |
| 10 |                                                                |

# Como ligar e desligar o projetor

# Como ligar o projetor

- 1. Remova a tampa da lente.
- Certifi que-se de que o cabo de alimentação e o cabo de sinal estejam fi rmemente conectados. O LED de funcionamento acenderá em vermelho.
- Acenda a lâmpada pressionando o botão "Power/Standby" no painel de controle. O LED de funcionamento acenderá em verde.
- Padrão de text

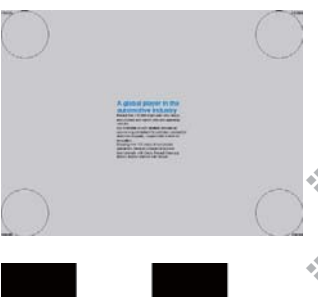

 Ligue a origem (computador, notebook, reprodutor de vídeo, etc.) O projetor detectará a origem automaticamente dentro do menu "Administração"; verifi que se "Procura fonte" foi defi nida para "Fechar".

Se a tela mostrar "Sem sinal", certifi que-se de que os cabos de sinal estão conectados fi rmemente.

- Para ter acesso ao padrão de teste interno, pressione o botão "sem áudio/vídeo" e, a seguir, a seta para cima.
  - Ao conectar várias fontes ao mesmo tempo, use o botão "seleção de origem" no painel de controle ou a tecla equivalente no controle remoto para alternar.

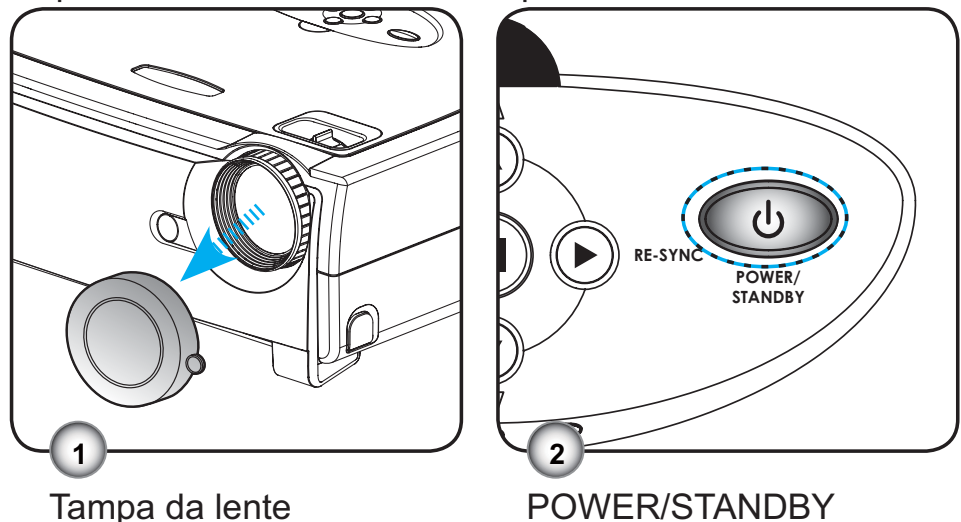

NOTE • Ligue o projetor antes das origens de sinal.

## Como desligar o projetor

1. Pressione o botão "Power/Standby" para apagar a lâmpada do projetor; você verá uma mensagem

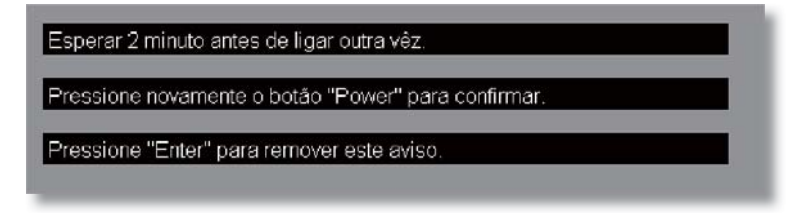

na tela do projetor. Pressione novamente o botão "Power/ Standby" para confirmar.

 Os ventiladores continuarão a funcionar por cerca de 2 minutos para o ciclo de arrefecimento e o LED de funcionamento piscará em vermelho.Quando o LED de funcionamento parar de piscar, signifi ca que o projetor entrou no modo de espera.

No modo de espera, basta pressionar o botão "Power/ Standby" para reiniciar o projetor.

- 3. Desconecte o cabo de alimentação da tomada elétrica e do projetor.
- 4. Não ligue o projetor logo depois de desligá-lo.

## **LED** indicador

- Quando o indicador "TEMP" fi ca aceso em vermelho, indica que o projetor está superaquecido. O projetor será desligado automaticamente.
- Quando o indicador "LAMP" fi ca aceso em vermelho, indica um problema com a lâmpada. Desligue o projetor, desconecte o cabo de alimentação da tomada, e entre em contato com o revendedor ou centro de serviço local.
- Quando o indicador "LAMP" pisca em vermelho, indica que ventilador está com defeito. Pare de usar o projetor, desconecte o cabo de alimentação da tomada, e entre em contato com o revendedor ou centro de serviço local.

# Ajuste da imagem projetada

## Ajuste da altura da imagem do projetor

O projetor está equipado com pés de elevação para ajustar a altura da imagem.

Para elevar a imagem:

- 1. Pressione os botões de elevação **①**.
- 2. Eleve a imagem até a altura desejada 2, e, a seguir, solte o botão para travar os pés de elevação em posição.
- 3. Use o parafuso nos pés **3** para fazer o ajuste fi no do ângulo de exibição.

Para abaixar a imagem:

- 1. Pressione os botões de elevação.
- 2. Abaixe a imagem e, a seguir, solte o botão para travar os pés de elevação em posição.
- 3. Use o parafuso no pé **3** para fazer o ajuste fi no do ângulo de exibição.

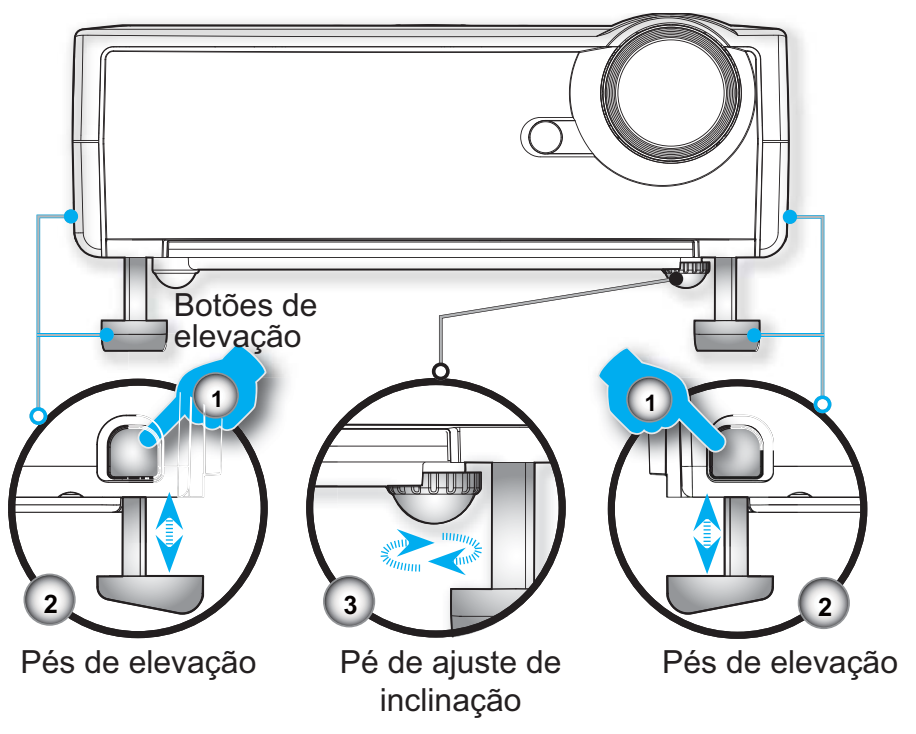

## Ajuste do zoom e foco do projetor

É possível girar a alavanca de zoom para ampliar ou reduzir. Para focalizar a imagem, gire o anel de foco até que a imagem esteja nítida. O projetor pode focalizar a uma distância de 1,0 a 12,2 metros.

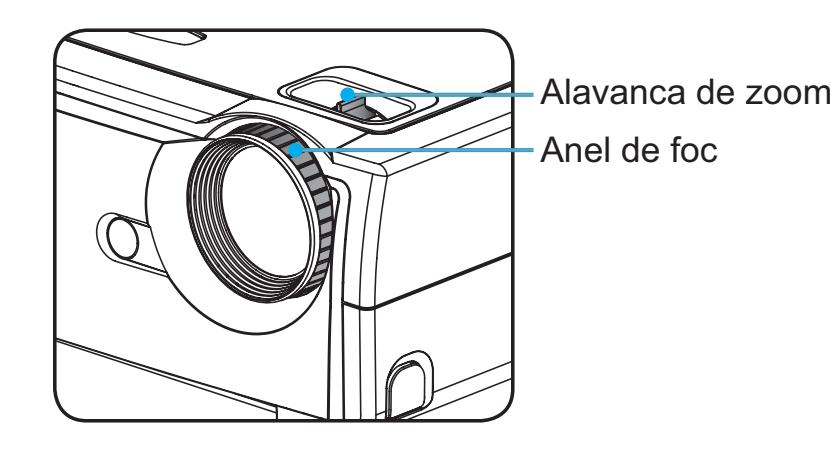

## Ajuste do tamanho da imagem de projeção

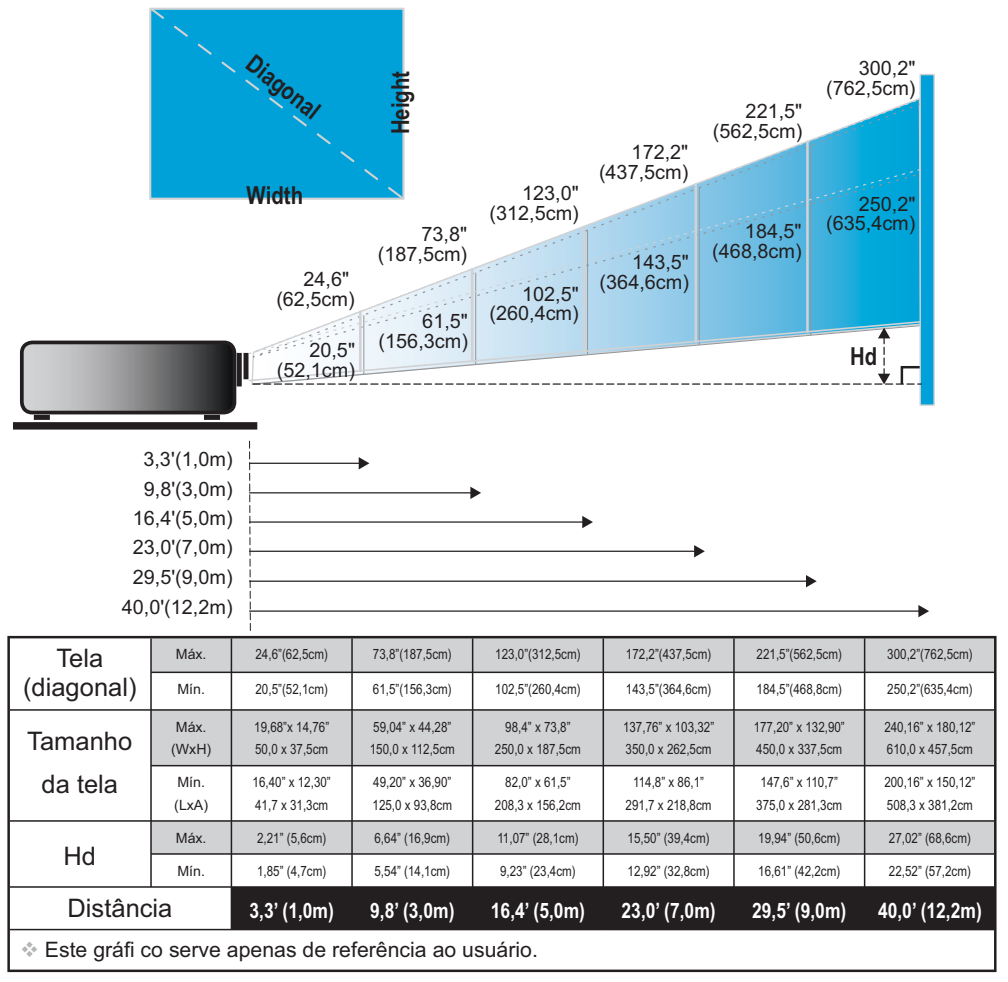

© 3M 2008. Todos os direitos reservados.

## Painel de controle e controle remoto

Há duas maneiras de controlar as funções: controle remoto e painel de controle: Uso do painel de controle.

# Uso do painel de controle

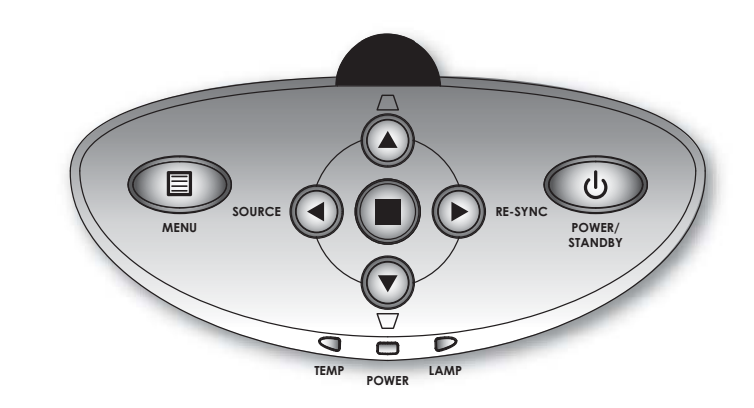

| Power/Standby                              | Consulte a seção "Como ligar e desligar o projetor" nas páginas 12-13.          |
|--------------------------------------------|---------------------------------------------------------------------------------|
| Seleção de<br>origem                       | Pressione "seleção de origem" para selecionar um sinal de entrada.              |
| Menu                                       | Liga ou desliga o menu.                                                         |
| Teclas de seleção<br>de quatro<br>direções | Use ▲ ▼ ◀ ▶ para navegar através<br>dos menus.                                  |
| C Enter                                    | Confirme a seleção do item.                                                     |
| <i>∏ /</i> <u>∩</u><br>Keystone            | Ajusta a distorção da imagem provocada pela inclinação do projetor (±16 graus). |
| Ressincronizar                             | Sincroniza automaticamente o projetor para a origem de entrada.                 |

| Uso do controle remote | 0 |
|------------------------|---|
|------------------------|---|

| 🙆 Liga/desliga                          | Consulte a seção "Como ligar e desligar o projetor" nas páginas 12-13.                                                       |  |  |  |  |
|-----------------------------------------|----------------------------------------------------------------------------------------------------|--|--|--|--|
| Ressincronizar                          | Sincroniza automaticamente o projetor para a origem de entrada.                                                              |  |  |  |  |
| Keystone                                | Ajusta a distorção da imagem provocada pela inclinação do projetor (±16 graus).                                              |  |  |  |  |
| Formato de exibição                     | Exibe a seção "Formato da imagem" do<br>menu de exibição em tela para selecionar a<br>proporção desejada.                    |  |  |  |  |
| Botão laser                             | Aponte o controle remoto para a tela<br>de visualização e mantenha este botão<br>pressionado para ativar o ponteiro a laser. |  |  |  |  |
| Sem áudio/vídeo                         | Desliga temporariamente o áudio e o vídeo.<br>Pressione novamente este botão para<br>desbloquear.                            |  |  |  |  |
| Congelar                                | Pressione "Congelar" para pausar a<br>imagem na tela. Pressione novamente este<br>botão para desbloquear.                    |  |  |  |  |
| Exibição                                | Selecione o modo de exibição PC, Foto,<br>Vídeo, sRGB e Utilizador.                                                          |  |  |  |  |
| Controle do mouse                       | Use este botão para movimentar o mouse<br>na página.                                                                         |  |  |  |  |
| Clique com o botão<br>direito do mouse  | Clique com o botão direito do mouse.                                                                                         |  |  |  |  |
| Clique com o botão<br>esquerdo do mouse | Clique com o botão esquerdo do mouse.                                                                                        |  |  |  |  |
| Página anterior                         | Use este botão para ir à página anterior.                                                                                    |  |  |  |  |
| Página seguinte                         | Use este botão para ir à página seguinte.                                                                                    |  |  |  |  |
| E ZOOM +                                | Mais zoom para ampliar a imagem.                                                                                             |  |  |  |  |
| Q ZOOM –                                | Reduz a imagem.                                                                                                    |  |  |  |  |
| Teclas de seleção de<br>quatro direções | Use A V A para navegar através dos menus.                                                                                    |  |  |  |  |
| Menu                                    | Exibe ou oculta os menus de exibição em<br>tela do projetor.                                                                 |  |  |  |  |

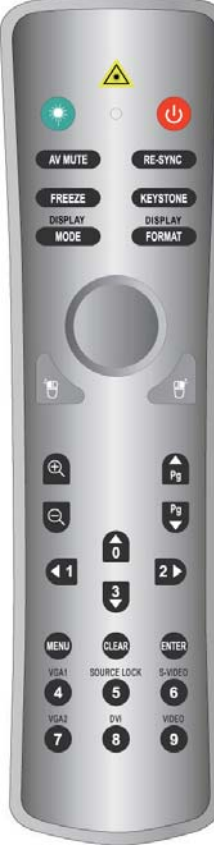

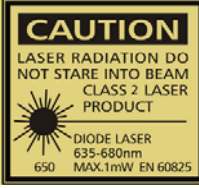

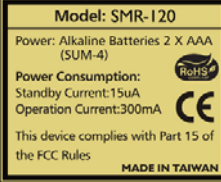

| limpar        | Limpa a seleção.                                                                                                    |
|---------------|----------------------------------------------------------------------------------------------------|
| Enter         | Confi rme a seleção do item.                                                                                                    |
| Procura fonte | Selecione a detecção automática de todos<br>os conectores ou bloqueie a porta do<br>conector atual. (Consulte a página 28 para<br>mais detalhes) |
| Vídeo         | Escolha a origem de vídeo composto.                                                                                                    |
| S-VIDEO       | Escolha a origem S-Video.                                                                                                    |
| VGA1          | Escolha a fonte de entrada VGA primária.                                                                                                    |
| VGA2          | Escolha a origem secundária VGA-In ou SCART.                                                                                                    |
| DVI           | Escolha a origem DVI-D.                                                                                                    |

## Menus de exibição em tela

O projetor tem menus exibição em tela (OSD) em vários idiomas que permitem ajustar a imagem e alterar uma variedade de confi gurações. O projetor detectará a origem automaticamente.

## Como operar

- 1. Para abrir o menu OSD, pressione o botão "Menu" no controle remoto ou painel de controle.
- Quando o OSD for exibido, pressione as teclas ◀▶ para selecionar um item no menu principal. Ao fazer uma seleção numa página em particular, pressione a tecla ▼ para entrar no submenu.
- Pressione as teclas ▲ ▼ para selecionar o item desejado e ajuste as confi gurações através da tecla ◀ ▶.
- 4. Selecione o próximo item a ser ajustado no submenu e ajuste conforme descrito acima.
- 5. Pressione "Menu" para confi rmar; a tela retornará ao menu principal.
- Para sair, pressione "Menu" novamente. O menu OSD será fechado e o projetor salvará automaticamente as novas confi gurações.

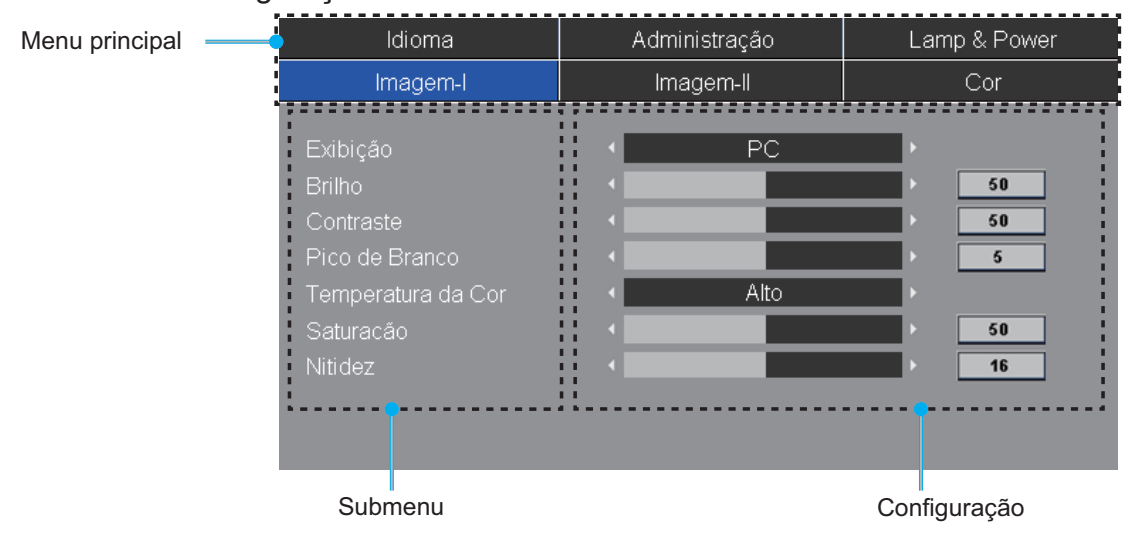

## Árvore de menus

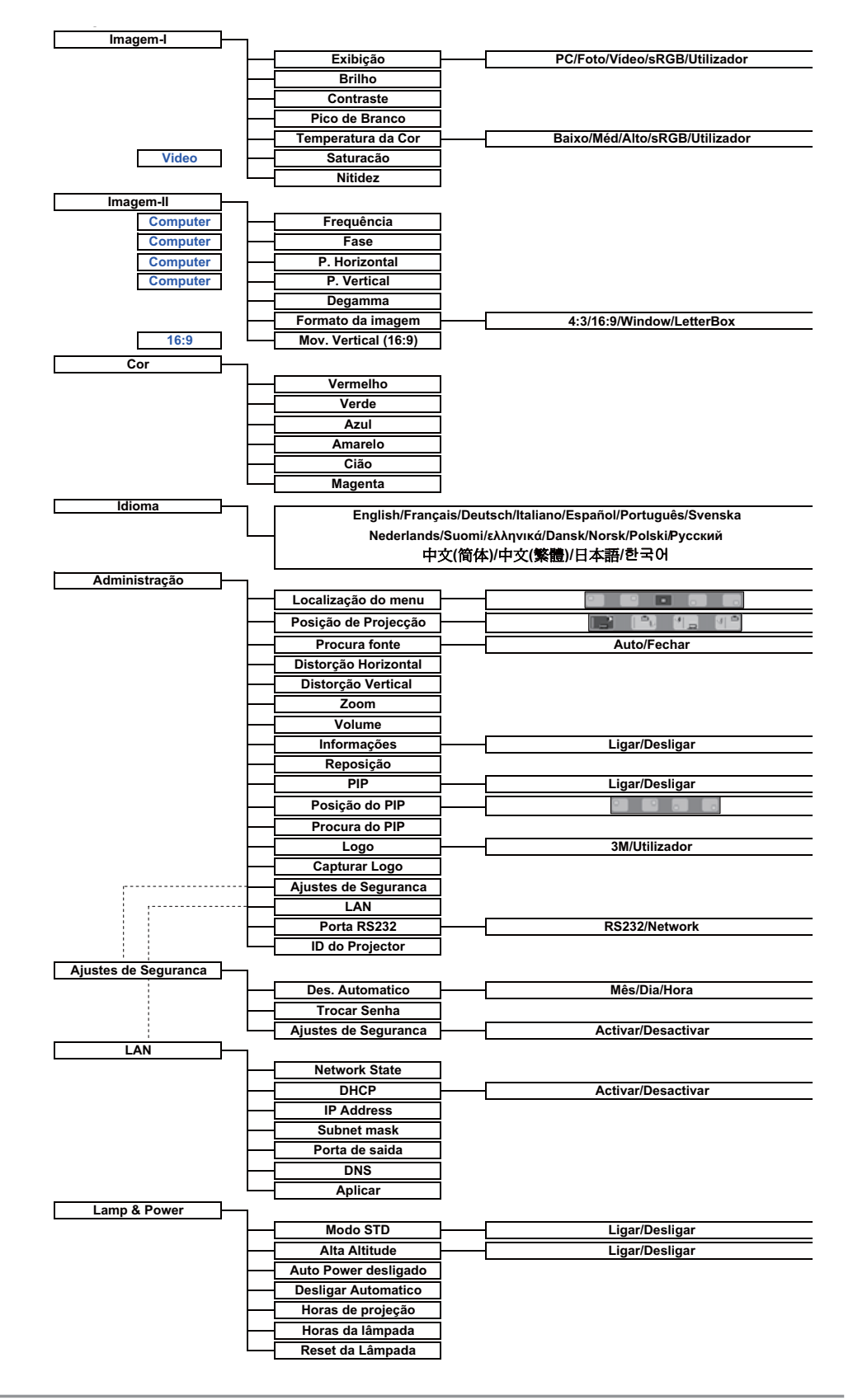

## 3M<sup>™</sup> Projetor digital

| ldioma                                                                                          | Administração |    | Lar | np & Power                |  |
|-------------------------------------------------------------------------------------------------|---------------|----|-----|---------------------------|--|
| Imagem-I                                                                                        | Imagem-II     |    |     | Cor                       |  |
| Exibição<br>Brilho<br>Contraste<br>Pico de Branco<br>Temperatura da Cor<br>Saturacão<br>Nitidez |               | PC |     | 50<br>50<br>5<br>50<br>16 |  |

# Imagem-I

#### Exibição

Há diversas predefi nições de fábrica otimizadas para vários tipos de imagens.

- > PC: Para computador ou notebook. (imagem mais brilhante)
- Foto: Para uma cor ótima em alto brilho.
- Vídeo: Para reproduzir vídeo num ambiente claro.
- sRGB: Para cor de PC padrão. (melhor reprodução de cores)
- > Utilizador: Memoriza as confi gurações do usuário.

#### Brilho

Ajusta o brilho da imagem

- ▶ Pressione ◀ para escurecer a imagem.
- ▶ Pressione ▶ para clarear a imagem.

#### Contraste

O contraste controla o grau de diferença entre as partes mais claras e mais escuras da imagem. O ajuste do contraste altera a quantidade de preto e branco na imagem.

- ▶ Pressione ◀ para diminuir o contraste.
- ▶ Pressione ▶ para aumentar o contraste.

#### Pico de Branco

Use o controle de pico de branco para defi nir o nível de pico de branco do chip DMD. O signifi ca pico mínimo; 10 signifi ca pico máximo. Se preferir uma imagem mais brilhante, ajuste no sentido do valor máximo. Para uma imagem suave e mais natural, ajuste no sentido do valor mínimo.

#### Temperatura da Cor

Ajusta a temperatura da cor. A uma temperatura mais alta, a tela apresenta uma cor mais fria; a uma temperatura mais baixa, a tela apresenta uma cor mais quente. Cada modo de exibição tem sua própria temperatura de cor e pode memorizar a seleção do usuário. Por exemplo:

| Exibição               | PC   | Foto  | Video      | sRGB | Utilizador |
|------------------------|------|-------|------------|------|------------|
| Temperatura da<br>Cor  | sRGB | Baixo | Utilizador | Alto | Méd        |
| Configuração<br>padrão | Méd  | Alto  | Alto       | sRGB | Alto       |

Ao ajustar o item de confi guração de cor, a temperatura da cor será defi nida como "Utilizador" automaticamente. Esta confi guração "Utilizador" é igual para todos os modos de exibição. (Consulte a seção "Cor" para os detalhes).

#### Saturação

Ajusta a imagem do vídeo de preto e branco até cores totalmente saturadas.

- Pressione para aumentar a quantidade de saturação na imagem.

#### <u>Nitidez</u>

Ajusta a nitidez da imagem.

- ▶ Pressione ◀ para diminuir a nitidez.
- ▶ Pressione ▶ para aumentar a nitidez.

## NOTE

A função
 "Saturacão" só
 é suportada sob
 modo Vídeo.

## 3M<sup>™</sup> Projetor digital

| ldioma        | Administração |           | Lamp & Power |     |  |
|---------------|---------------|-----------|--------------|-----|--|
| Imagem-I      | Ima           | Imagem-II |              | Cor |  |
|               |               |           |              |     |  |
| iência        | 1             |           |              | 50  |  |
|               | •             |           | <u> </u>     | 32  |  |
|               | •             |           | <u> </u>     | 50  |  |
| rtical        | •             |           |              | 50  |  |
|               | •             |           | <u> </u>     | 4   |  |
| ato da imagem | •             | 4:3       | •            |     |  |
|               | •             |           | •            | 50  |  |
|               |               |           |              |     |  |

# Imagem-II

#### Frequência

"Frequência" altera a freqüência dos dados de vídeo para que coincida com a freqüência da placa gráfi ca do computador. Se você vir uma barra vertical piscando, use esta função para fazer o ajuste.

#### NOTE

As funções "Frequência", "Fase", "P. Horizontal" e "P. Vertical" são suportadas apenas no modo de computador.

#### Fase

"Fase" sincroniza o sinal de vídeo com a placa gráfi ca. Se a imagem estiver instável ou piscando, use esta função para corrigila.

P. Horizontal

- ▶ Pressione ◀ para mover a imagem para a esquerda.
- ▶ Pressione ▶ para mover a imagem para a direita.

P. Vertical

- ▶ Pressione ◀ para mover a imagem para baixo.
- ▶ Pressione ▶ para mover a imagem para cima.

#### Degamma

Esta função permite escolher uma tabela de correção de gama que foi ajustada para resultar na melhor qualidade de imagem para a entrada.

#### Formato da imagem

Use esta função para escolher a proporção desejada.

- 4:3: A origem de entrada será redimensionada para que se ajuste à tela de projeção.
- 16:9: A origem de entrada será redimensionada para que se ajuste à largura da tela.
- Window: Quando uma imagem 4:3 é maior que uma tela 16:9, selecione o modo "Window" para encaixar a imagem na tela sem alterar a distância de projeção.

# Controles do usuário

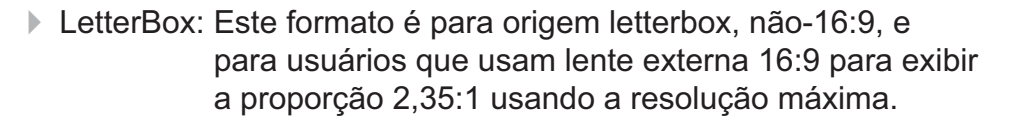

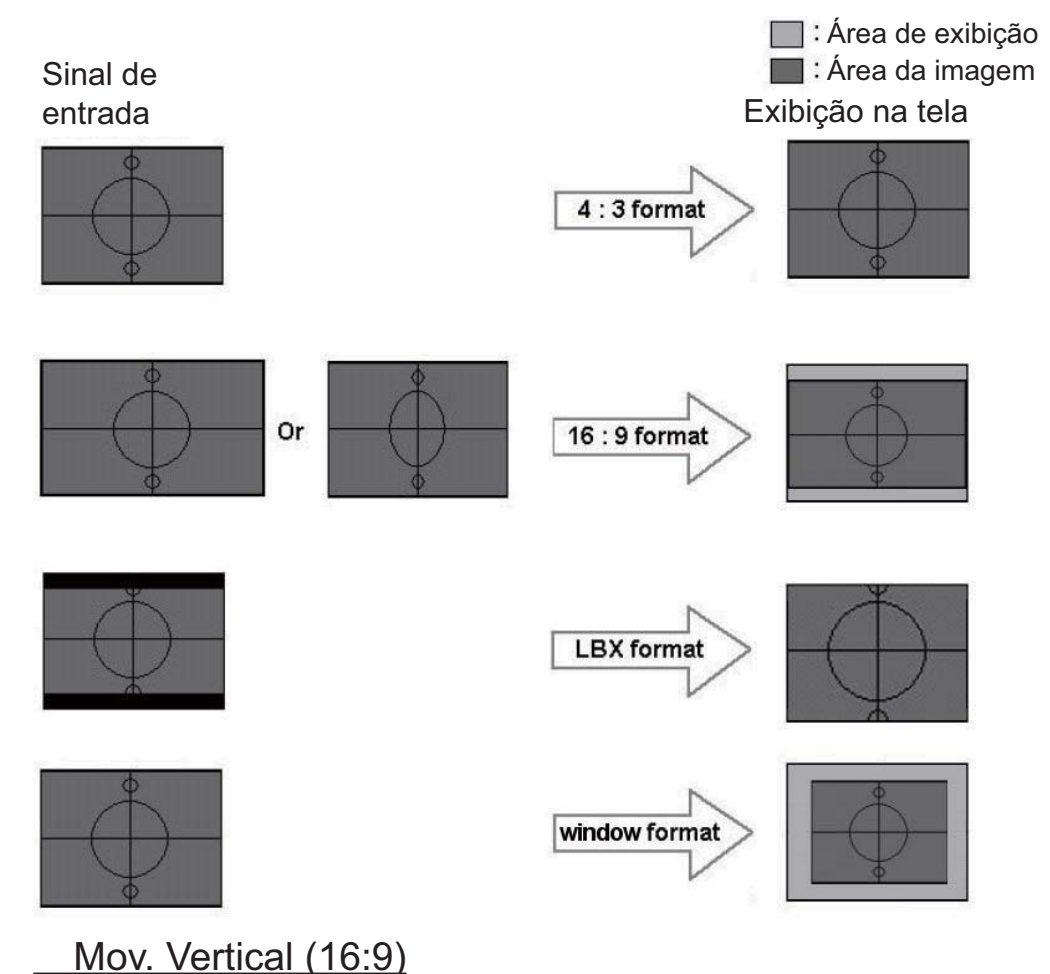

#### NOTE

 Mov. Vertical (16:9): Posição da imagem no modo de janela também será movida de acordo. Ajusta a posição da imagem para cima ou para baixo, ao selecionar a proporção de 16:9.

- ▶ Pressione ◀ para mover a imagem para baixo.
- ▶ Pressione ▶ para mover a imagem para cima.

## 3M<sup>™</sup> Projetor digital

| Ir<br>Verme<br>Verde<br>Azul<br>Verme<br>Verde<br>Azul<br>Amare<br>Cião<br>Mager | Idioma Adi<br>magem-I In<br>elho In<br>elho In<br>elho Inta Inta<br>Limite total I | ninistração Lamp & Power<br>nagem-II Cor<br>50<br>50<br>50<br>50<br>50<br>50<br>50<br>50<br>50<br>50<br>50<br>50<br>50                                                                                                    |
|----------------------------------------------------------------------------------|------------------------------------------------------------------------------------|----------------------------------------------------------------------------------------------------|
|                                                                                  |                                                                                    | <u>Cor</u><br>Limite total: Ajusta as cores Vermelho, Verde e Azul para toda a tela.                                                                                                    |
|                                                                                  |                                                                                    | Realçar individualmente: Ajusta as cores Vermelho, Verde, Azul,<br>Amarelo, Cião e Magenta para o ajuste<br>avançado das cores individuais.                                                                                                    |
|                                                                                  |                                                                                    |                                                                                                    |
|                                                                                  | - Veri                                                                             | nelho < Otimiza o vermelho + Vermelho Limite total: +Vermelho<br>Ao ajustar o item de confi guração de cor, a temperatura da cor<br>será defi nida como "Utilizador" automaticamente. Esta confi<br>guração "Utilizador" é igual para todos os modos de exibição. Por<br>exemplo:                                                                                                    |
| Ícone<br>L                                                                       | Temperatura<br>da Cor<br>Baixo                                                     | PC Foto Vídeo sRGB Utilizador                                                                                                    |
| M<br>H                                                                           | Méd<br>Alto                                                                        | A partir da mesma                                                                                                    |
| S                                                                                | sRGB                                                                               | confi guração de cor                                                                                                    |
| U                                                                                | Utilizador                                                                         | Idioma Administração Lamp & Power                                                                                                    |
|                                                                                  |                                                                                    | Imagemen     Imagement     Cor       Vermelho     >     >     50       Azul     >     >     50       Vermelho      >     >       Verde     >     >     50       Verde     >     >     >       Verde     >     >     >       Verde     >     >     >       Value     >     >     >       Azul     >     >     >       Ararelo      >     >       Ciáo      >     >       Magenta     >     >     > |

Diferentes confi gurações de cores serão memorizadas em quatro grupos de origens diferentes. Mas serão iguais sob a mesma origem.

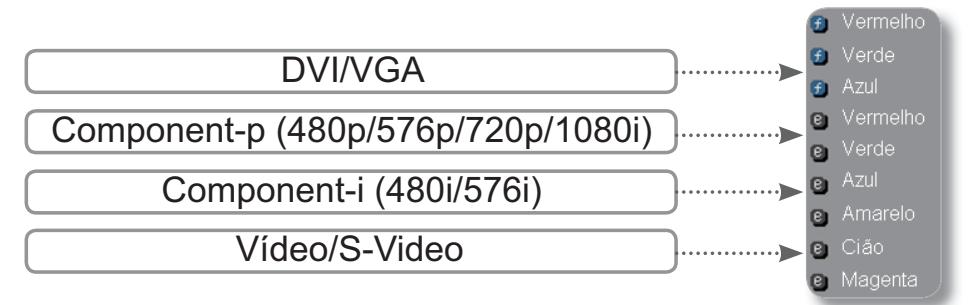

Ao ajustarmos a confi guração de cor, a temperatura de cor atual será memorizada antes de mudar automaticamente para "Utilizador". Porque a temperatura de cor memorizada será uma base de "Utilizador". Por exemplo:

1.) Temperatura da Cor é Alto.

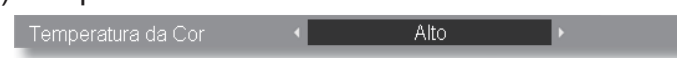

2.) O usuário cria sua cor favorita baseada na confi guração "Alto" de temperatura de cor. Assim, quando o usuário alternar a temperatura de cor para "Utilizador", encontrará a temperatura de cor da imagem perto de "Alto".

| ldioma           | Administração                         | Lamp & Power |
|------------------|---------------------------------------|--------------|
| Imagem-I         | lmagem-ll                             | Cor          |
|                  |                                       |              |
| 🕤 Vermelho       | 1 1 1 1 1 1 1 1 1 1 1 1 1 1 1 1 1 1 1 | ► <u>50</u>  |
| 🕤 Verde          |                                       | > 50         |
| 🕤 Azul           |                                       | > 50         |
| Vermelho         |                                       | > 50         |
| e Verde          |                                       | <b>→</b> 50  |
| e Azul           |                                       | 50           |
| e Amarelo        |                                       | <b>→</b> 50  |
| Cião             |                                       | > 50         |
| Magenta          |                                       | ▶ 50         |
| 🖲 : Limite total | 🔋 : Realçar individi                  | ualmente     |

| Imagem-I | Imagem-II     | Cor          |
|----------|---------------|--------------|
| ldioma   | Administração | Lamp & Power |
|          |               | 中文(简体)       |
|          |               | 中文(繁體)       |
| Deutsch  |               | 日本語          |
|          | Dansk         |              |
|          |               |              |
|          |               |              |
|          |               |              |
|          |               |              |

# Idioma

### Idioma

Escolha o menu OSD de vários idiomas. Use a tecla ou para selecionar  $\blacktriangle$  o  $\blacktriangledown$  idioma desejado.

Pressione "ENTER" para fi nalizar a seleção.

| Imagem-I                              | Imagem-II                 | Cor          |
|---------------------------------------|---------------------------|--------------|
| ldioma                                | Administração             | Lamp & Power |
| Localização do menu                   |                           |              |
| Posição de Projecção<br>Procura fonte |                           |              |
| Distorção Horizontal                  | <                         |              |
| Distorção Vertical<br>→               |                           |              |
| ∠oom<br>Volume                        |                           | 10           |
| Informações                           | <ul> <li>Ligar</li> </ul> | •            |
| Reposição                             | ENTER<br>J                |              |

# Administração

#### Localização do menu

Escolha a posição do menu na tela de exibição.

#### Posição de Projecção

Frontal, mesa

A confi guração padrão de fábrica.

- **-**2 Frontal, teto

> Ao selecionar esta função, o projetor inverte a imagem verticalmente para uma projeção a partir no teto.

) (a) [] Traseira. mes

> Ao selecionar esta função, o projetor inverte a imagem para que seja possível projetar atrás de uma tela translúcida.

<u>تة</u> التي

Traseira, teto

Ao selecionar esta função, o projetor inverte a imagem na vertical e horizontal. É possível projetar de trás de uma tela translúcida com uma projeção a partir no teto.

#### Procura fonte

- Auto: O projetor examinará todas as portas de conexão.
- Fechar: O projetor bloqueará a porta de conexão.

#### Distorção Horizontal

Pressione  $\triangleleft$  ou  $\triangleright$  para ajustar a distorção vertical da imagem e para tornar a imagem mais quadrada.

#### Distorção Vertical

Pressione 
ou
para ajustar a distorção vertical da imagem e para tornar a imagem mais quadrada.

#### Zoom

- ▶ Pressione ◀ para reduzir o tamanho de uma imagem.
- ▶ Pressione ▶ para ampliar uma imagem na tela de projeção.

#### Volume

- ▶ Pressione ◀ para baixar o volume.
- ▶ Pressione ▶ para aumentar o volume.

#### Informações

Para exibir as informações de origem na tela.

| DVI                          |      | AUTO      |
|------------------------------|------|-----------|
| AUTO NTSC 1280 x 1024 100 Hz | LOCK | Searching |

#### <u>Reposição</u>

Escolha "ENTER" para retornar os ajustes e as confi gurações para os valores padrão de fábrica.

### Controles do usuário

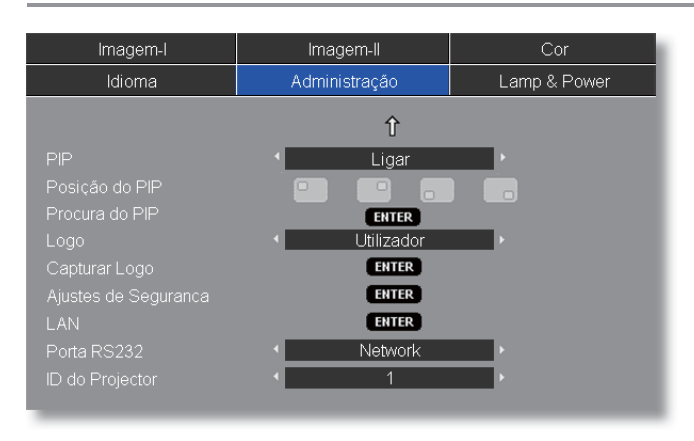

# Administração

#### PIP

Escolha "Ligar" para ativar a tela PIP; selecione "Desligar" para desligar a tela PIP.

#### Posição do PIP

Escolha a posição da tela do PIP na tela de exibição.

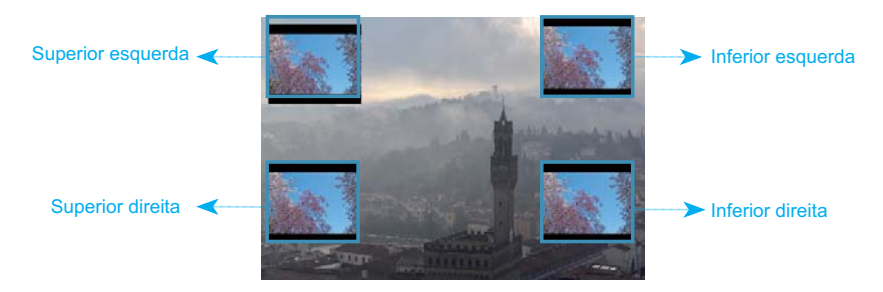

#### Procura do PIP

Pressione "Enter" para alternar a origem da tela do PIP.

|                                         | Origem secundária |     |              |              |              |
|-----------------------------------------|-------------------|-----|--------------|--------------|--------------|
| Origem principal                        | DVI-D             | VGA | Componente-p | S-video      | Vídeo        |
| DVI-D (RGB digital / HDCP)              | x                 | ×   | ×            | $\checkmark$ | $\checkmark$ |
| VGA (RGB analógico)                     | ×                 | x   | ×            | $\checkmark$ | $\checkmark$ |
| Componente-p (480p/576p/720p/<br>1080i) | ×                 | x   | ×            | $\checkmark$ | $\checkmark$ |
| S-video                                 | ×                 | ×   | ×            | ×            | ×            |
| Vídeo                                   | x                 | x   | ×            | x            | x            |

#### TABELA DE REGRAS DO PIP

#### Logo

Use esta função para selecionar a tela de abertura desejada. Se você alterar a confi guração, ao sair do menu OSD, o novo valor terá efeito na próxima abertura.

- ▶ 3M: A tela de abertura padrão do projetor 3M.
- Utilizador: Usa a imagem gravada da função "Capturar Logo".

#### Capturar Logo

Pressione "Enter" para capturar imediatamente a imagem que está na tela de exibição.

#### Ajustes de Seguranca

#### Primeira vez:

- 1. Pressione "Enter" defi nir a senha.
- 2. A senha padrão, de quatro dígitos, é "0000". (primeira vez)
- 3. Use os botões numéricos no controle remoto para selecionar a senha e, a seguir, pressione "Enter" para confi rmar a seleção.

| Ajustes de Seguranca |                                    |
|----------------------|------------------------------------|
| Des. Automatico      | 999999 \$ Mês 30 \$ Dia 23 \$ Hora |
|                      | ENTER (Precisa de Senha)           |
| Ajustes de Seguranca | < Desactivar ►                     |

Des. Automatico: Pode-se selecionar a função de hora (mês/ dia/hora) para definir o número de horas por que o projetor pode ser usado. Quando esse tempo se esgotar, será preciso inserir a senha novamente. (Use os botões numéricos no controle remoto. Para alterar a senha, siga as instruções de alteração da senha acima.)

#### Trocar Senha:

- 1. Pressione "Enter" para inserir a senha antiga.
- Use os botões numéricos para inserir a senha atual e, a seguir, pressione a tecla "Enter" novamente para ver o menu OSD seguinte.
- 3. Role para baixo para realçar Senha e, a seguir, pressione "ENTER" para ativar.
- Insira a nova senha (de quatro dígitos) usando os botões numéricos no controle remoto e, a seguir, pressione "Enter" para confi rmar.
- 5. Insira a nova senha novamente e pressione "Enter" para confi rmar.
- Ajustes de Seguranca:
  - Activar: Escolha "Activar" para ativar a verifi cação de segurança ao ligar o projetor.
  - Desactivar: Escolha "Desactivar" para poder ligar o projetor sem a verifi cação de senha.

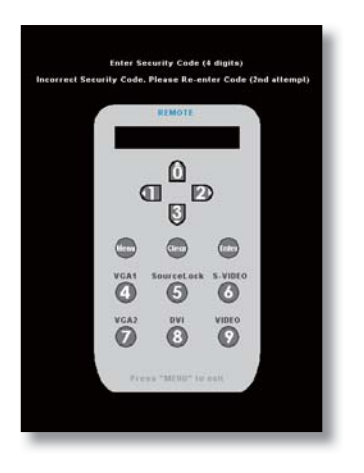

#### LAN

Pressione "Enter" para aplicar as confi gurações de LAN. Se a conexão tiver êxito, o OSD mostrará a seguinte caixa de diálogo.

| LAN         |   |     |   |     |      |       |   |     |    |  |
|-------------|---|-----|---|-----|------|-------|---|-----|----|--|
|             |   |     |   |     |      |       |   |     |    |  |
|             |   |     |   | De  | slig | jado  |   |     |    |  |
| DHCP        | • |     | _ | Des | ac   | tivar |   |     | ۱. |  |
|             |   | 10  | • | 0   | •    | 50    | • | 100 | ¢  |  |
| Subnet mask |   | 255 | • | 255 | •    | 0     | • | 0   | ¢  |  |
|             |   | 10  |   | 0   |      | 50    |   | 254 | ÷  |  |
| DNS         |   | 0   |   | 0   |      | 0     |   | 0   | ¢  |  |
|             |   |     |   |     |      |       |   |     |    |  |
| Aplicar     |   |     |   |     | 4TE  | R     |   |     |    |  |
|             |   |     |   |     |      |       |   |     |    |  |

- Network State: Para exibir as informações da rede.
- DHCP:
  - Activar: Atribui automaticamente um endereço IP ao projetor a partir do servidor DHCP.
  - Desactivar: Atribui um endereço IP manualmente.
- IP Address: Selecione um endereço IP.
- Subnet Mask: Selecione o número da máscara de sub-rede.
- Porta de saida: Selecione o gateway padrão da rede conectada ao projetor.
- DNS: Selecione o número de DNS.
- Aplicar: Pressione "Enter" para finalizar a seleção.

#### Porta RS232

- RS232: Permite o controle via RS-232 de um projetor individual.
- Network: Permite usar a LAN através de um navegador web (Internet Explorer) para controlar o projetor.

#### ID do Projector

A definição da ld. pode ser configurada pelo menu (de 01 a 99), e permite ao usuário controlar um projetor individual por RS-232. Para a ordem relacionada, consulte a página 44.

#### Como usar o navegador web para controlar o projetor

1. Informe um novo endereço IP, uma máscara de sub-rede, um gateway e um DNS na caixa de diálogo.

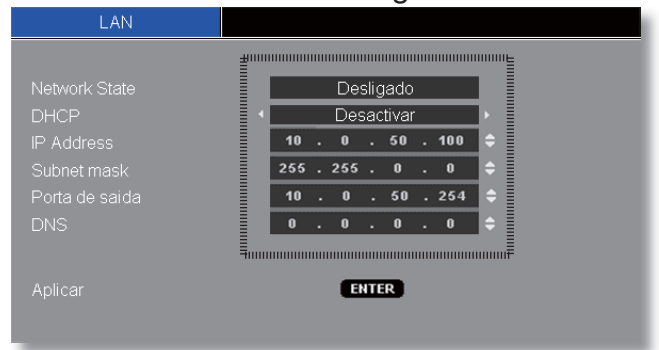

- 2. A seguir, aplique os valores e pressione o botão "Enter" para concluir o processo de confi guração.
- 3. Abra o navegador web e digite a partir da tela LAN do OSD; aparecerá a página web abaixo:

| num            | Contor Paner    | HEIWUIK SEIDING | Autorung | Lugun |
|----------------|-----------------|-----------------|----------|-------|
| Weld           | come to the Pro | jector Web Sei  | rver     |       |
|                | IP: 10.0.       | 50.100          |          |       |
|                |                 |                 |          |       |
| Projector Stat | us              |                 |          |       |
|                | Power ON        |                 |          |       |
|                | DVI             |                 |          |       |
|                | 24 hr           |                 |          |       |
|                | Movie           |                 |          |       |
|                |                 |                 |          |       |
|                |                 |                 |          |       |

#### 4. Abra o "Control Panel" para controlar o projetor.

| onuor     | anel        |   |                |       |   |  |
|-----------|-------------|---|----------------|-------|---|--|
| Power OFF |             |   | V. Keystone    | - 000 |   |  |
| AV Mute   | Freeze      |   | H. Keystone    | 000   |   |  |
| Re-sync   |             |   | White Peaking  | - 02  |   |  |
|           | DVI         |   | Degamma        | - 0   |   |  |
|           | PIP Disable | 2 |                | High  |   |  |
|           | Left-Top    | - | Display Mode   | Video |   |  |
| Audio     |             |   | Management     |       |   |  |
|           | 05          |   | Display Format | 16:9  | 2 |  |
| mage      |             |   | Zoom Value     | 00    |   |  |
|           | 050         | • | V. Shift       | - 50  |   |  |
|           | 050         | • | Projection     | Front | - |  |
|           | 050         |   | Auto Shutdown  | - 015 |   |  |
|           | - 16        |   |                |       |   |  |
|           | - 16        |   |                |       |   |  |

#### NOTE • Ao usar o endereço IP do projetor,

não será possível se conectar ao servidor de serviço.

#### Por exemplo: Use o navegador web Microsoft Internet Explorer (IE) para controlar o projetor, o endereço IP é http:// 10.0.50.100.

- Passo 1: Encontre um endereço IP (10.0.50.100) da função LAN do projetor.
- Passo 2: Selecione Aplicar e pressione o botão "Enter" para ativar a função ou pressione a tecla "Menu" para sair.
- Passo 3: Para abrir as Conexões de rede, clique em Iniciar, Control Panel, Conexões de rede e de Internet e, a seguir, Conexões de rede. Clique na conexão que você

deseja confi gurar e, a seguir, sob **Tarefas de rede** <sup>2</sup>, clique em **Alterar as confi gurações desta conexão**.

- Passo 4: Na guia **Geral**, sob **Esta conexão usa estes itens, clique em Protocolo de Internet (TCP/IP)** e, a seguir, clique em "Propriedades".
- Passo 5: Clique em **Usar o** seguinte endereço IP, e digite o valor abaixo:
  - 1) Endereço IP: 10.0.50.XXX
  - 2) Máscara de sub-rede: 255.255.0.0
  - 3) Gateway padrão: 10.0.50.254
- Passo 6: Para abrir Opções de Internet, clique no navegador web IE, Opções de Internet, guia **Conexões** e "LAN Settings".

| E CO                  | Broadcom Net>                                        | the follow             | gabit Eth                           | eme [      | Configure  |
|-----------------------|------------------------------------------------------|------------------------|-------------------------------------|------------|------------|
|                       | AEGIS Prot                                           | ocol (IEE<br>tocol (TC | E 802.1x<br>P/IP)                   | ) v3.1.6.0 |            |
| Desci<br>Tran<br>wide | nstall<br>ription<br>smission Contra<br>area network | DI Protoci             | ninstall<br>ol/Interne<br>hat provi | t Protoco  | Properties |

| capability. Otherwise, you appropriate IP settings. | need to ask your network administrator for |
|-----------------------------------------------------|--------------------------------------------|
| Obtain an IP address au                             | utomatically                               |
| Use the following IP ad                             | dress:                                     |
| IP address:                                         | 10 . 0 . 50 . 200                          |
| Colorest manales                                    | 255,255,0,0                                |
| Subriet mask.                                       |                                            |

General Security Privacy Content Connections Programs Advanced

|                                                               |                                                                                            | Add         |
|---------------------------------------------------------------|--------------------------------------------------------------------------------------------|-------------|
|                                                               |                                                                                            | Remove      |
| Choose Set<br>server for a                                    | tings if you need to configure a proxy connection.                                         | Settings    |
| <ul> <li>Never of</li> <li>Dial wh</li> <li>Always</li> </ul> | ial a connection<br>enever a network connection is not prese<br>dial my default connection | nt          |
| Surrent                                                       | None                                                                                       | Set Default |

Passo 7: Aparecerá a caixa de diálogo Confi gurações da rede local (LAN); na área Servidor proxy, desmarque a caixa de verifi cação Usar um servidor proxy para a rede local e, a seguir, clique duas vezes no botão "OK".

| Use autor                           | any detect settings                        | crint    |                    |                               |
|-------------------------------------|--------------------------------------------|----------|--------------------|-------------------------------|
|                                     | http://192.168.1                           | .4/proxy | pac                | 1                             |
| y server                            |                                            |          |                    |                               |
| Use a pro                           | ky server for your L                       | AN (Thes | e settings         | will not apply to             |
| Use a pro<br>dial-up or             | ky server for your L<br>VPN connections).  | AN (Thes | e settings         | will not apply to             |
| Use a pro<br>dial-up or<br>Address: | ky server for your L.<br>VPN connections). | AN (Thes | e settings<br>3128 | will not apply to<br>Advanced |

Passo 8: Abra o IE e digite o endereço IP 10.0.50.100 no URL e, a seguir, pressione a tecla "Enter". Aparecerá a página web abaixo:

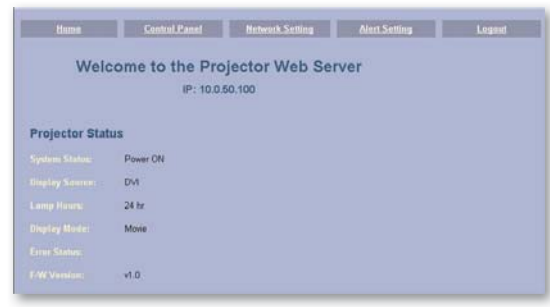

Passo 9: Abra o "Control Panel" para controlar o projetor.

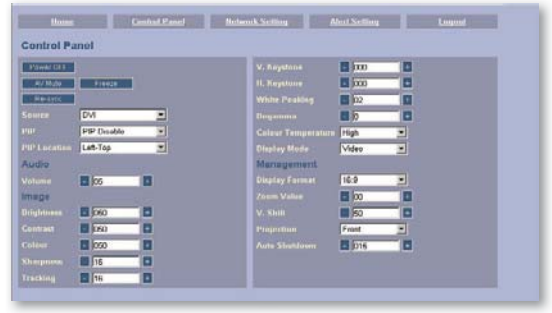

## Controles do usuário

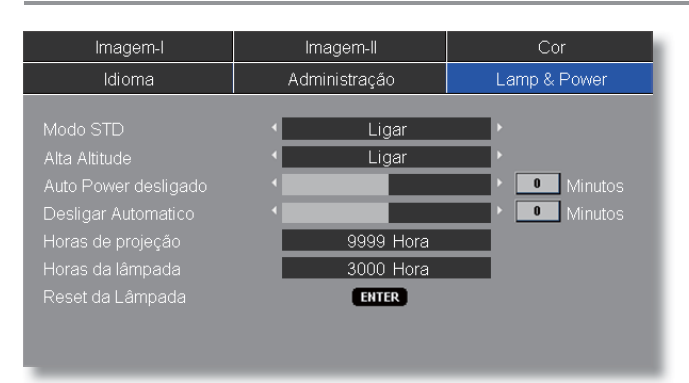

# Lamp & Power

#### Modo STD

Escolha "Ligar" para reduzir o brilho da lâmpada, o que reduzirá o consumo de energia e aumentará a vida útil da lâmpada em até 130%. Escolha "Desligar" para retornar ao modo BRILHANTE.

#### Alta Altitude

Escolha "Ligar" para ativar o modo de atitude elevada. Aciona os ventiladores a velocidade máxima continuamente para permitir um arrefecimento adequado do projetor em atitude elevada.

#### Auto Power desligado

Ajusta o intervalo do temporizador de contagem regressiva. O temporizador de contagem regressiva será iniciado quando nenhum sinal estiver sendo enviado para o projetor. A seguir, o projetor será desligado automaticamente quando a contagem regressiva terminar. (Em minutos)

#### Desligar Automatico

Ajusta o intervalo do temporizador de contagem regressiva. O temporizador será iniciado, com ou sem um sinal de entrada. A seguir, o projetor será desligado automaticamente quando o temporizador de desligamento automático terminar. (Em minutos)

#### Horas de projeção

Mostra o tempo de projeção.

#### Horas da lâmpada

Exibe o tempo de funcionamento acumulativo da lâmpada.

#### Reset da Lâmpada

Redefi ne o contador de horas da vida da lâmpada depois da sua troca.

## Solução de problemas

Se tiver problemas com o projetor, consulte as seguintes informações. Se o problema persistir, entre em contato com o revendedor ou centro de serviço local.

#### Problema: Nenhuma imagem aparece na tela

- Certifi que-se de que todos os cabos e conexões de alimentação estejam correta e fi rmemente conectados, como descrito na seção "Instalação".
- Certifi que-se de que os pinos dos conectores não estejam tortos ou quebrados.
- Verifi que se a lâmpada de projeção foi instalada corretamente. Consulte a seção "Troca da lâmpada".
- Certifi que-se de ter removido a tampa da lente, e que o projetor esteja ligado.
- Certifi que-se de que a função "Sem áudio/vídeo" esteja desligada.

# Problema: A borda esquerda ou direita da imagem está faltando, ou a imagem está instável ou ruidosa.

- Pressione "Ressincronizar" no controle remoto ou no painel de controle.
- Se estiver usando um PC:

#### Para Windows 3.x:

- 1. No Gerenciador de programas do Windows, clique duas vezes em "Confi guração do Windows" no grupo Principal.
- Verifi que se a confi guração de resolução de exibição é de até 1600 x 1200.

#### Para Windows 95, 98, 2000, XP:

- 1. A partir do ícone "Meu computador", abra a pasta "Control Panel", e clique duas vezes no ícone "Exibição".
- 2. Selecione a guia "Confi gurações".
- 3. Clique no botão "Propriedades avançadas".

#### Se o projetor não estiver exibindo a imagem inteira, também será necessário alterar o monitor que estiver usando. Consulte os seguintes passos.

4. Verifi que se a confi guração de resolução é de até 1600 x 1200.

- 5. Selecione o botão "Alterar" abaixo da guia "Monitor".
- 6. Clique em "Mostrar todos os dispositivos". A seguir, selecione "Tipos de monitores padrão" sob a caixa SP; escolha a resolução desejada sob a caixa "Modelos".
- Se estiver usando um notebook:
  - 1. Primeiro, siga os passos acima para ajustar a resolução do computador.
  - 2. Pressione a combinação de teclas para alternar as confi gurações de saída, por exemplo: [Fn]+[F4]

| Compaq ⊏<br>Dell ⊏<br>Gateway ⊏<br>IBM ⊏ | <ul> <li>⇒ [Fn]+[F4]</li> <li>⇒ [Fn]+[F8]</li> <li>⇒ [Fn]+[F4]</li> <li>⇒ [Fn]+[F7]</li> </ul> | Hewlett<br>Packard<br>NEC<br>Toshiba | 合 合 合 | [Fn]+[F4]<br>[Fn]+[F3]<br>[Fn]+[F5] |
|------------------------------------------|------------------------------------------------------------------------------------------------|--------------------------------------|-------|-------------------------------------|
| Mac Apple<br>Preferênci<br>em espelh     | as do sistema<br>o                                                                             | ⊨⇒Exibição⇔Dis                       | posi  | ção⇔Exibição                        |

Se tiver difi culdade em alterar as resoluções ou se o monitor travar, reinicie todos os equipamentos inclusive o projetor.

# Problema: A tela do notebook ou PowerBook não mostra uma apresentação

Se estiver usando um PC notebook:

Alguns PCs notebook podem desativar suas próprias telas quando um segundo dispositivo de exibição estiver em uso. Cada um tem uma maneira diferente de ser reativado. Consulte a documentação do computador para as informações detalhadas.

#### Problema: A imagem está instável ou trêmula

- Use a função "Fase" para corrigi-la. (Consulte a página 23)
- Altere a confi guração de cores do computador.

#### Problema: A imagem tem uma barra vertical piscando

- Use a função "Frequência" para fazer um ajuste. (Consulte a página 23)
- Verifi que e reconfi gure o modo de exibição da placa gráfi ca para torná-la compatível com o produto.

#### Problema: A imagem está fora de foco

- Ajuste o anel de foco na lente do projetor.
- Certifi que-se de que a tela de projeção esteja a uma distância de 1,0 a 12,2 metros do projetor. (Consulte a página 15)

#### Problema: A imagem é alongada ao exibir um DVD de 16:9

O projetor detecta automaticamente o DVD de 16:9 e ajusta a relação de aspecto digitalizando a tela cheia com a confi guração padrão de 4:3.

Se a imagem ainda estiver alongada, também será preciso ajustar a proporção da seguinte maneira:

- Please select 4:3 aspect ratio type on your DVD player if you are Selecione o tipo de proporção 4:3 no reprodutor de DVD se estiver reproduzindo um DVD de 16:9.
- Se não for possível selecionar o tipo de proporção de 4:3 no reprodutor de DVD, selecione a proporção de 4:3 no menu em tela.

#### Problema: A imagem está invertida

Selecione "Administração ⇒ Posição de Projecção" a partir do OSD e ajuste a direção de projeção. (Consulte a página 28)

#### Problema: A lâmpada queimou ou fez um som de estouro

Quando a lâmpada alcançar o seu ciclo fi nal de vida, ela queimará e poderá produzir um som de estouro. Se isso acontecer, não será possível ligar o projetor até que se troque o módulo da lâmpada. Para trocar a lâmpada, siga os procedimentos descritos na seção "Troca da lâmpada". (Consulte a página 41)

#### Problema: Mensagem do LED

|                                                 | Monsagom                                          | LED de f | uncioname  | LED de      | LED de<br>lâmpada |  |
|-------------------------------------------------|---------------------------------------------------|----------|------------|-------------|-------------------|--|
|                                                 |                                                   | (Verde)  | (Vermelho) | temperatura |                   |  |
|                                                 | Estado de espera (Cabo de alimentação de entrada) | 0        | <b>*</b>   | 0           | 0                 |  |
| NOTE<br>Acesa<br>constantemente⇔<br>Apagada ⇔ O | Aviso                                             | Piscando | 0          | 0           | 0                 |  |
|                                                 | Modo Normal                                       | ÷        | 0          | 0           | 0                 |  |
|                                                 | Arrefecendo                                       | 0        | Piscando   | 0           | 0                 |  |
|                                                 | Erro (falha da lâmpada)                           | 0        | 0          | 0           | *                 |  |
|                                                 | Erro (falha do ventilador)                        | 0        | 0          | 0           | Piscando          |  |
|                                                 | Erro (superaquecimento)                           | 0        | 0          | *           | 0                 |  |

#### NOTE Acesa constantement

#### Problema: Lembretes de mensagem

Falha na ventilação:

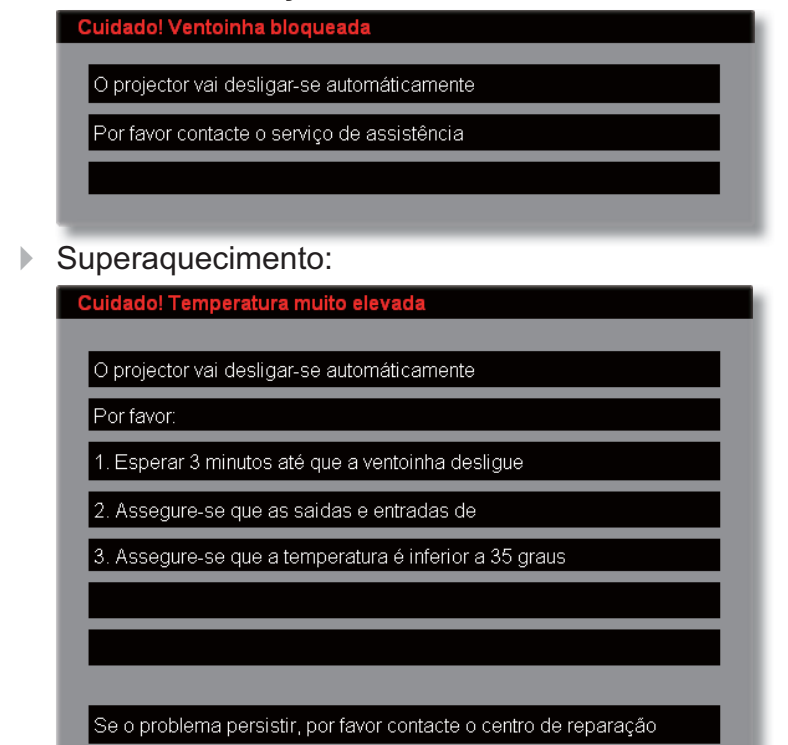

Desligamento:

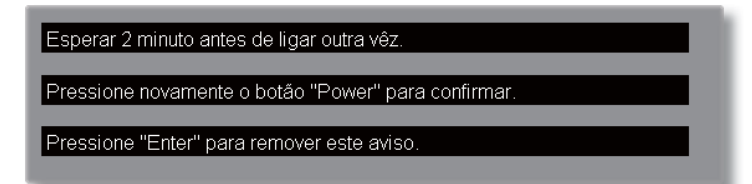

Trocar a lâmpada:

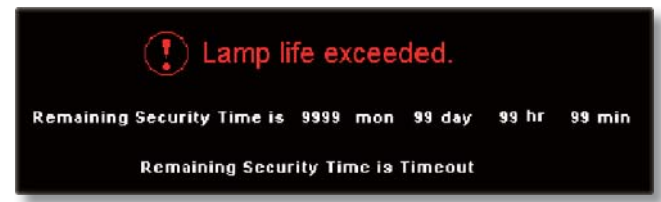

# Troca da lâmpada

O projetor mantém o controle do uso da lâmpada. O equipamento mostra uma mensagem de aviso:

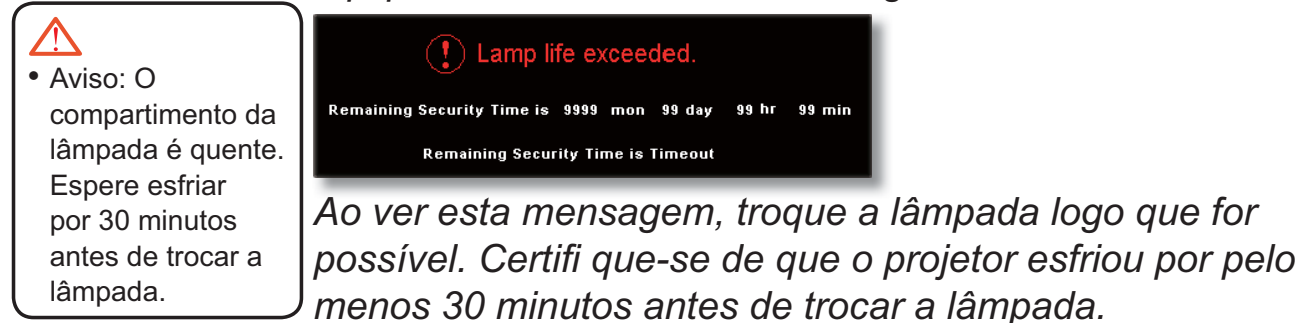

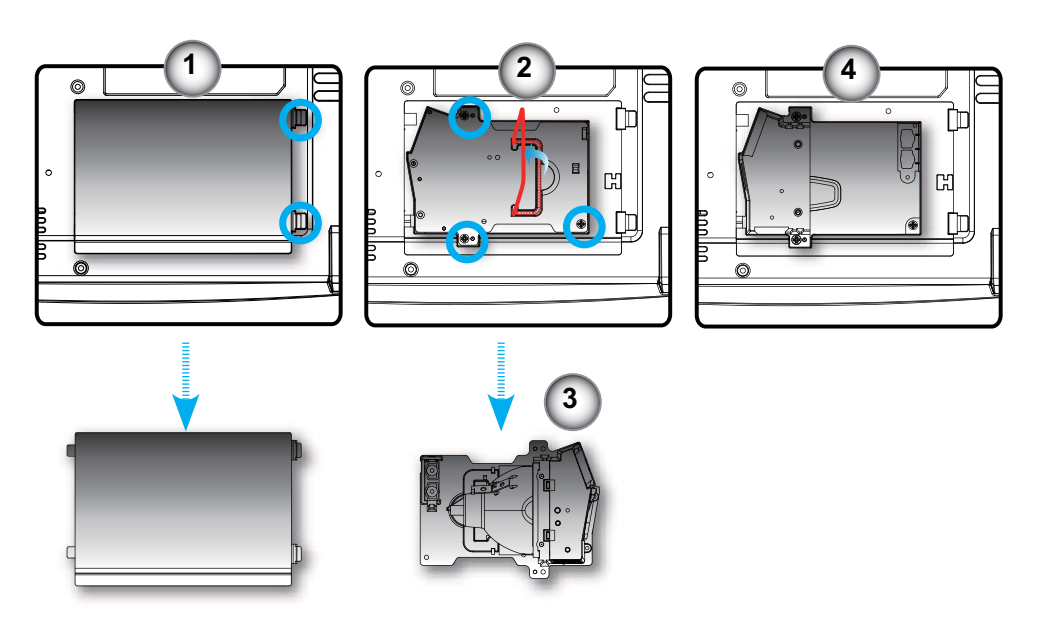

#### $\land$

 Aviso: Para reduzir o risco de ferimentos pessoais, não toque na lâmpada nem a deixe cair. A lâmpada pode trincar e causar ferimentos se cair.

#### Procedimento de troca da lâmpada:

- 1. Desligue o projetor pressionando o botão "Power/Standby".
- 2. Espere o projetor esfriar por pelo menos 30 minutos.
- 3. Desconecte o cabo de alimentação.
- 4. Puxe e remova a tampa.
- Use uma chave de fenda para remover os três parafusos do módulo da lâmpada.
- 6. Remova o módulo da lâmpada. 3

Para trocar o módulo da lâmpada, siga os passos anteriores na ordem inversa.

# Modos de compatibilidade

|              |             | (ANALÓGICO)            |                              | (DIGITAL)              |                              |  |
|--------------|-------------|------------------------|------------------------------|------------------------|------------------------------|--|
| Modo         | Resolução   | Freq, vertical<br>(Hz) | Freq,<br>horizontal<br>(kHz) | Freq, vertical<br>(Hz) | Freq,<br>horizontal<br>(kHz) |  |
| VESA VGA     | 640 x 350   | 70                     | 31,5                         | 70                     | 31,5                         |  |
| VESA VGA     | 640 x 350   | 85                     | 37,9                         | 85                     | 37,9                         |  |
| VESA VGA     | 640 x 400   | 85                     | 37,9                         | 85                     | 37,9                         |  |
| VESA VGA     | 640 x 480   | 60                     | 31,5                         | 60                     | 31,5                         |  |
| VESA VGA     | 640 x 480   | 72                     | 37,9                         | 72                     | 37,9                         |  |
| VESA VGA     | 640 x 480   | 75                     | 37,5                         | 75                     | 37,5                         |  |
| VESA VGA     | 640 x 480   | 85                     | 43,3                         | 85                     | 43,3                         |  |
| VESA VGA     | 720 x 400   | 70                     | 31,5                         | 70                     | 31,5                         |  |
| VESA VGA     | 720 x 400   | 85                     | 37,9                         | 85                     | 37,9                         |  |
| VESA SVGA    | 800 x 600   | 56                     | 35,2                         | 56                     | 35,2                         |  |
| VESA SVGA    | 800 x 600   | 60                     | 37,9                         | 60                     | 37,9                         |  |
| VESA SVGA    | 800 x 600   | 72                     | 48,1                         | 72                     | 48,1                         |  |
| VESA SVGA    | 800 x 600   | 75                     | 46,9                         | 75                     | 46,9                         |  |
| VESA SVGA    | 800 x 600   | 85                     | 53,7                         | 85                     | 53,7                         |  |
| VESA XGA     | 1024 x 768  | 60                     | 48,4                         | 60                     | 48,4                         |  |
| VESA XGA     | 1024 x 768  | 70                     | 56,5                         | 70                     | 56,5                         |  |
| VESA XGA     | 1024 x 768  | 75                     | 60,0                         | 75                     | 60,0                         |  |
| VESA XGA     | 1024 x 768  | 85                     | 68,7                         | 85                     | 68,7                         |  |
| * VESA SXGA  | 1152 x 864  | 70                     | 63,8                         | 70                     | 63,8                         |  |
| * VESA SXGA  | 1152 x 864  | 75                     | 67,5                         | 75                     | 67,5                         |  |
| * VESA SXGA  | 1152 x 864  | 85                     | 77,1                         | 85                     | 77,1                         |  |
| * VESA SXGA  | 1280 x 1024 | 60                     | 63,98                        | 60                     | 63,98                        |  |
| * VESA SXGA  | 1280 x 1024 | 75                     | 79,98                        | 75                     | 79,98                        |  |
| * VESA SXGA  | 1280 x 1024 | 85                     | 91,1                         | 85                     | 91,1                         |  |
| * VESA SXGA+ | 1400 x 1050 | 60                     | 63,98                        | 60                     | 63,98                        |  |

NOTE

Observação:
 "\*"imagem
 comprimida de
 computador.

|             |             | (ANALÓC                | GICO)                        | (DIGITAL)              |                              |
|-------------|-------------|------------------------|------------------------------|------------------------|------------------------------|
| Modo        | Resolução   | Freq, vertical<br>(Hz) | Freq,<br>horizontal<br>(kHz) | Freq, vertical<br>(Hz) | Freq,<br>horizontal<br>(kHz) |
| * VESA UXGA | 1600 x 1200 | 60                     | 75                           | 60                     | 75                           |
| MAC LC 13"  | 640 x 480   | 66,66                  | 34,98                        | ***                    | ***                          |
| MAC II 13"  | 640 x 480   | 66,68                  | 35                           | ***                    | ***                          |
| MAC 16"     | 832 x 624   | 74,55                  | 49,725                       | ***                    | ***                          |
| MAC 19"     | 1024 x 768  | 75                     | 60,24                        | ***                    | ***                          |
| * MAC       | 1152 x 870  | 75,06                  | 68,68                        | ***                    | ***                          |
| MAC G4      | 640 x 480   | 60                     | 31,35                        | ***                    | ***                          |
| i MAC DV    | 1024 x 768  | 75                     | 60                           | ***                    | ***                          |
| * i MAC DV  | 1152 x 870  | 75                     | 68,49                        | ***                    | ***                          |
| * i MAC DV  | 1280 x 960  | 60                     | 60                           | ***                    | ***                          |

# Instalação no teto

1. Para não danifi car o projetor, utilize o pacote de instalação para montagem no teto.

#### NOTE

- Note que danos provocados pela instalação incorreta tornam a garantia inválida.
- Se quiser usar um kit de montagem no teto de terceiros, certifi que-se de que os parafusos usados para montar o projetor estão em conformidade com as seguintes especifi cações:
  - Fipo de parafuso: M3
  - Comprimento máximo da rosca: 10 mm
  - Comprimento mínimo da rosca: 8 mm

#### Se você comprar um suporte de teto de outro fabricante, certifi quese de que haja uma distância de pelo menos 10 cm entre a tampa inferior do projetor e o teto.

 Evite colocar o projetor próximo a fontes de calor, como aparelhos de ar-condicionado e aquecedores; do contrário, poderá se superaquecer e desligar automaticamente.

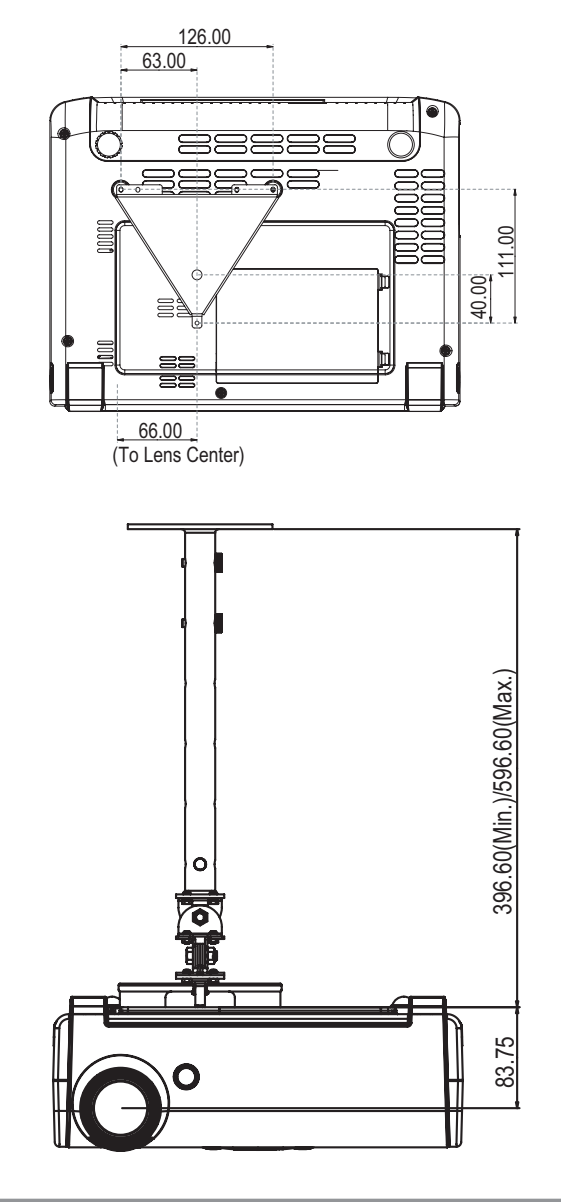

# Lista de funções do protocolo RS-232

| Baud Rate : 9600<br>Data Bits: 8<br>Parity: None<br>Stop Bits: 1<br>Flow Control : Nor | 1e                                                    |                               |                          |          |                                                                       |  |
|----------------------------------------------------------------------------------------|-------------------------------------------------------|-------------------------------|--------------------------|----------|-----------------------------------------------------------------------|--|
| SEND to projecto                                                                       | VAR116550 FIFO: Disable                               |                               |                          |          |                                                                       |  |
| 232 ASCII Code                                                                         | HEX Code                                              |                               |                          | Function | Projector Return Description                                          |  |
|                                                                                        |                                                       |                               |                          |          |                                                                       |  |
| IDnnIR101                                                                              | 49 44 30 30 49 52 31 30 31                            | Power ON                      |                          | OK       | nn=01-99, projector's ID, nn=00 is for all projectors.                |  |
| IDnnIR100                                                                              | 49 44 30 30 49 52 31 30 30                            | Power OFF                     |                          | OK       |                                                                       |  |
| IDnnIR001                                                                              | 49 44 30 30 49 52 30 30 31                            | Eco. mode on                  |                          | OK       |                                                                       |  |
| IDnnIR002                                                                              | 49 44 30 30 49 52 30 30 32                            | Eco. mode off                 |                          | OK       |                                                                       |  |
| IDnnIR003<br>IDnnIR004                                                                 | 49 44 30 30 49 52 30 30 33                            | Resync.                       |                          | OK       |                                                                       |  |
| IDnnIR005                                                                              | 49 44 30 30 49 52 30 30 35                            | Unfreeze                      |                          | OK       |                                                                       |  |
| IDnnIR006                                                                              | 49 44 30 30 49 52 30 30 36                            | Source lock on                |                          | OK       |                                                                       |  |
| IDnnIR007                                                                              | 49 44 30 30 49 52 30 30 37                            | Source lock off               |                          | OK       |                                                                       |  |
| IDnnIR008                                                                              | 49 44 30 30 49 52 30 30 38                            | A/V mute off                  |                          | OK       |                                                                       |  |
| IDnnIR010                                                                              | 49 44 30 30 49 52 30 31 30                            | zoom plus                     |                          | OK       |                                                                       |  |
| IDnnIR011                                                                              | 49 44 30 30 49 52 30 31 31                            | zoom minus                    |                          | OK       |                                                                       |  |
| IDnnIR012                                                                              | 49 44 30 30 49 52 30 31 32                            | up (Pan und                   | er zoom)                 | OK       |                                                                       |  |
| IDmiR013<br>IDmiR014                                                                   | 49 44 30 30 49 52 30 31 33                            | left (Pan und                 | er zoom)                 | OK       |                                                                       |  |
| IDnnIR015                                                                              | 49 44 30 30 49 52 30 31 35                            | right (Pan und                | er zoom)                 | OK       |                                                                       |  |
| IDnnIR016                                                                              | 49 44 30 30 49 52 30 31 36                            | reset                         |                          | OK       |                                                                       |  |
| IDnnIR017                                                                              | 49 44 30 30 49 52 30 31 37                            | Information on                |                          | OK       |                                                                       |  |
| IDnn1R018                                                                              | 49 44 30 30 49 52 30 31 38                            | Information off               |                          |          |                                                                       |  |
| IDnnIR020                                                                              | 49 44 30 30 49 52 30 32 30                            | Source select                 | DVI-D                    | OK       |                                                                       |  |
| IDnnIR021                                                                              | 49 44 30 30 49 52 30 32 31                            | "                             | D-sub1                   | OK       |                                                                       |  |
| IDmnIR022<br>IDmnIR023                                                                 | 49 44 30 30 49 52 30 32 32                            | "                             | D-sub2<br>S-video        | OK       |                                                                       |  |
| IDnnIR024                                                                              | 49 44 30 30 49 52 30 32 34                            | "                             | Video                    | OK       |                                                                       |  |
|                                                                                        | 40 44 20 20 40 52 20 22 20                            |                               | 16.0                     |          |                                                                       |  |
| IDnnIR030<br>IDnnIR031                                                                 | 49 44 30 30 49 52 30 33 30 49 44 30 30 49 52 30 33 31 | Display forma                 | 4:3                      | OK       |                                                                       |  |
| IDnnIR032                                                                              | 49 44 30 30 49 52 30 33 32                            | "                             | window                   | OK       |                                                                       |  |
| IDnnIR033                                                                              | 49 44 30 30 49 52 30 33 33                            | "                             | LetterBox                | OK       |                                                                       |  |
| IDnnIR040                                                                              | 49 44 30 30 49 52 30 34 30                            | Color temp                    | low                      | OK       |                                                                       |  |
| IDnnIR041                                                                              | 49 44 30 30 49 52 30 34 31                            | "                             | medium                   | OK       |                                                                       |  |
| IDnnIR042                                                                              | 49 44 30 30 49 52 30 34 32                            | "                             | high                     | OK       |                                                                       |  |
| IDnnIR043                                                                              | 49 44 30 30 49 52 30 34 33                            | "                             | sRGB                     | OK       |                                                                       |  |
| IDm1K044                                                                               | 49 44 50 50 49 52 50 54 54                            |                               | User                     | 0K       |                                                                       |  |
| IDnnIR050                                                                              | 49 44 30 30 49 52 30 35 30                            | Display mode                  | PC                       | OK       |                                                                       |  |
| IDnnIR051                                                                              | 49 44 30 30 49 52 30 35 31                            | "                             | Photo                    | OK       |                                                                       |  |
| IDmnIR052                                                                              | 49 44 30 30 49 52 30 35 32                            | "                             | sRGB                     | OK       |                                                                       |  |
| IDnnIR054                                                                              | 49 44 30 30 49 52 30 35 34                            | "                             | User                     | OK       |                                                                       |  |
|                                                                                        | 40 44 20 20 40 52 20 27 20                            | D                             |                          | OV       |                                                                       |  |
| IDnnIR060                                                                              | 49 44 30 30 49 52 30 36 30                            | Projection way                | front + ceiling          | OK       |                                                                       |  |
| IDnnIR062                                                                              | 49 44 30 30 49 52 30 36 32                            | "                             | rear                     | OK       |                                                                       |  |
| IDnnIR063                                                                              | 49 44 30 30 49 52 30 36 33                            | "                             | rear + ceiling           | OK       |                                                                       |  |
| IDnnIR070                                                                              | 49 44 30 30 49 52 30 37 30                            | PIP                           | enable                   | OK       |                                                                       |  |
| IDnnIR071                                                                              | 49 44 30 30 49 52 30 37 31                            | PIP                           | disable                  | OK       |                                                                       |  |
| IDnnIR072                                                                              | 49 44 30 30 49 52 30 37 32                            | PIP location                  | Top-Left                 | OK       |                                                                       |  |
| IDnnIR073<br>IDnnIR075                                                                 | 49 44 30 30 49 52 30 37 33                            | "                             | Top-Right<br>Bottom Left | OK       |                                                                       |  |
| IDnnIR076                                                                              | 49 44 30 30 49 52 30 37 36                            | "                             | Bottom-Right             | OK       |                                                                       |  |
|                                                                                        |                                                       |                               |                          |          |                                                                       |  |
| IDnnIR080nnn<br>IDnnIR081nnn                                                           |                                                       | brightness                    |                          | OK       | nnn=000-100, osd show value $0\sim100$ .<br>nnn=000-100, center is 50 |  |
| IDnnIR082nnn                                                                           |                                                       | volume                        |                          | OK       | nnn=000-030, center is 15                                             |  |
| IDnnIR083nnn                                                                           |                                                       | white intensity               |                          | OK       | nnn=000-010                                                           |  |
| IDnnIR084nnn                                                                           |                                                       | sharpness                     |                          | OK       | nnn=001-032                                                           |  |
| IDnnIR085nnn<br>IDnnIR086nnn                                                           |                                                       | phase<br>digamma              |                          | OK       | nnn=000-003<br>nnn=000-007                                            |  |
| IDnnIR087nnn                                                                           |                                                       | vert. shift(16:9 c            | nly)                     | OK       | nnn=000-100                                                           |  |
| IDnnIR088nnn                                                                           |                                                       | hor.keystone                  | - /                      | OK       | nnn= -40000 040 , eg: "IR088-35 " will set hor.keystone value as -35  |  |
| IDnnIR089nnn                                                                           |                                                       | ver.keystone                  |                          | OK       | nnn= -40000040, eg: "IR088035 " will set ver.keystone value as +35    |  |
| IDnnIR090nnn<br>IDnnIR091nnn                                                           |                                                       | auto power off<br>sleen timer |                          | OK       | nnn=000-180<br>nnn=000-180                                            |  |
| IDnnIR092nnn                                                                           |                                                       | color                         |                          | OK       | nnn=000-100                                                           |  |
| SEND from proje                                                                        | ctor automatically                                    |                               |                          |          |                                                                       |  |
| when got invalid co                                                                    | ommand                                                |                               |                          | NG       |                                                                       |  |
| when standby/warr                                                                      | ning/cooling/out of range                             |                               |                          | INFOn    | n: 0/1/2/3 = standby / warming / cooling / out range                  |  |

READ from projector

| 232 ASCII Code | HEX Code                   | Function          | Projector Return | Description                                                                                                    |
|----------------|----------------------------|-------------------|------------------|----------------------------------------------------------------------------------------------------|
| IDnnIR098      | 49 44 30 30 49 52 30 39 38 | Information       | OKabbbbcdddde    | a : 1/0=on/off<br>bbbb: LampHour<br>c: source 0/1/23/4/5= none/dvi/vga1/vga2/s-video/video<br>dddd: FW version                                                                                                    |
| IDnnIR099      | 49 44 30 30 49 52 30 39 39 | Info. to web only | OK[data]         | e : display mode<br>( !!! Caution !!! data[] are all ASIC character.)  <br>data[0] : 1/0=on/off<br>data[1.4] : LampHour XXXX<br>data[5] : source 0/1/2/3/4/5= nonc/dvi/vga1/vga2/s-video/video<br>data[10] : display format 0/1/2/3=4:3/16:9/window/native<br>data[11] : display node 0/1/2/3=4=PC/Photo/Video/sRGB/User<br>data[11] : display node 0/1/2/3=4=PC/Photo/Video/sRGB/User<br>data[11] : display node 0/1/2/3=4=PC/Photo/Video/sRGB/User<br>data[11] : display node 0/1/2/3=4=PC/Photo/Video/sRGB/User<br>data[12] : 1] : volume XX<br>data[21] : N vmtut 1/0=on/off<br>data[22] : colour XXX<br>data[23] : AV mut 1/0=on/off<br>data[24] : Freeze 1/0=on/off<br>data[25] : Lamp lite 1/0= ek/failed.<br>data[26] : (bright mode) Economic mode 0/1= off/on.<br>data[27] : (screen) pip 0/1=disable/nable<br>data[28] : pi location 0/1/2/3/4=left-top/right-top/center/left-bottom/right-bottom<br>data[29] : colour temperature 0/1/2/3/4=left-top/right-top/center/left-bottom/right-bottom<br>data[31] : digamma X<br>data[31] : digamma X<br>data[31] : digamma X<br>data[31] : digamma X<br>= English 1=Français 2=Deutsch<br>3=Italiano 4=Español 5=Português<br>6=Svenska 7=Nederlands 8=Finnish<br>9=Greek 10=Danish 11=Norsk<br>12=Polski 13=Pyccentű 14=föt/k中文 |
|                |                            |                   |                  | 15=繁體中文 16=日本語 17=한국어<br>data[34.35]: sharpness XX<br>data[36.37]: tracking XX<br>data[38.39]: white peaking XX<br>data[40.41]: (zoom value) zoom XX<br>data[42.43]: vertical shift XX<br>data[44.46]: vertical position XXX<br>data[45.43]: vertical position XXX<br>data[53.55]: horizontal keystone XXX<br>data[53.55]: horizontal keystone XXX<br>data[55.55]: ionizontal keystone XXX                                                                                                    |

**Conector VGA-In** 

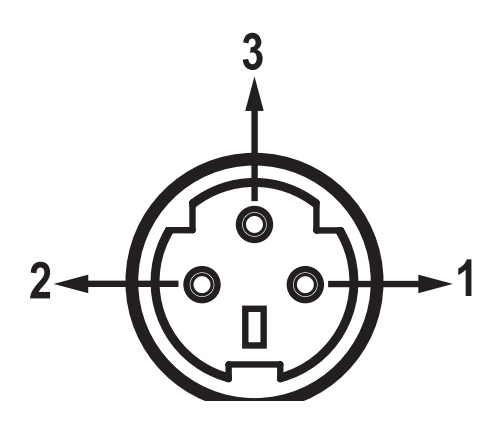

| 0    |    |      | 000  | 0    |
|------|----|------|------|------|
| 5    | 4  | 3    | 2    | 1    |
| 10   | 9  | 8    | 7 (  | 6    |
| (15) | 14 | (13) | (12) | (11) |

| Núm.<br>do<br>pino | Nome  | E/S (do lado do projetor) |
|--------------------|-------|---------------------------|
| 1                  | TXD   | SAÍDA                     |
| 2                  | RXD   | ENTRADA                   |
| 3                  | TERRA | —                         |

| Especifi cação. |
|-----------------|
| R(VERMELHO)/Cr  |
| G(VERDE)/Y      |
| B(AZUL)/Cb      |
| NC              |
| TERRA           |
| TERRA           |
| TERRA           |
| TERRA           |
| DDC 5V          |
| HOT_DET         |
| NC              |
| Dados DDC       |
| HS/CS           |
| VS              |
| Clock DDC       |
|                 |

## Notas reguladoras e de segurança

Este apêndice apresenta os avisos gerais sobre seu projetor.

## Aviso da FCC

Este dispositivo foi testado e está em conformidade com os limites de um dispositivo digital Classe B, de acordo com a Parte 15 das Normas da FCC. Estes limites foram estipulados para oferecer proteção razoável contra interferência prejudicial numa instalação residencial. Este dispositivo gera, usa e pode irradiar energia de radiofreqüência e, se não for instalado e usado de acordo com as instruções, poderá causar interferência prejudicial às radiocomunicações.

Entretanto, não há qualquer garantia de que a interferência não ocorrerá numa instalação em particular. Se este dispositivo causar interferência prejudicial à recepção de rádio ou televisão, o que pode ser determinado desligando e ligando o dispositivo, o usuário deverá tentar corrigir a interferência tomando uma ou mais das seguintes medidas:

- Reoriente ou reposicione a antena receptora.
- Aumente a distância entre o dispositivo e o receptor.
- Conecte o dispositivo a uma tomada num circuito diferente daquele ao qual o receptor está conectado.
- Consulte o revendedor ou um técnico de rádio/televisão experiente para obter ajuda.

## Aviso: Cabos blindados

Todas as conexões a outros dispositivos computacionais devem ser feitas com cabos blindados para manter a conformidade com as normas da FCC.

## Atenção

Alterações ou modificações não expressamente aprovadas pelo fabricante podem anular a autoridade do usuário, que é oferecida pela Federal Communications Commission, para operar este computador.

## Condições de operação

Este dispositivo está em conformidade com a Parte 15 das Normas FCC. A operação está sujeita a estas duas condições:

- 1.Este dispositivo não pode provocar interferência prejudicial, e
- 2. Este dispositivo deve aceitar qualquer interferência recebida, inclusive interferências que possam causar uma operação indesejada.

## Aviso: Usuários canadenses

Este dispositivo digital Classe B está em conformidade com a norma canadense ICES-003.

# Remarque à l'intention des utilisateurs canadiens

Cet appareil numerique de la classe B est conforme a la norme NMB-003 du Canada.

# Declaração de conformidade para os países da UE

- Diretriz de EMC 89/336/EEC (incluindo emendas)
- Diretriz de Baixa Tensão 73/23/EEC (com a emenda 93/68/EEC)
- Diretriz de R&TTE 1999/EC (se o produto possui uma função de RF)

# Instruções de eliminação

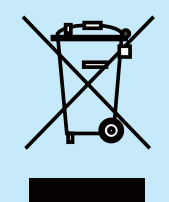

Não jogue este dispositivo eletrônico no lixo ao descartá-lo. Para minimizar a poluição e garantir uma proteção máxima do meio ambiente global, recicle-o.